## **Configuration on Communication**

# applications & TOOLS

IWLAN Configuration Using RCoax in a PROFINET IO Environment

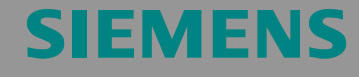

Configuration 6

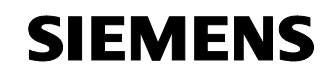

Entry ID: 23488061

**Note** The Application Examples are not binding and do not claim to be complete regarding the circuits shown, equipping and any eventuality. The Application Examples do not represent customer-specific solutions. They are only intended to provide support for typical applications. You are responsible for ensuring that the described products are correctly used. These Application Examples do not relieve you of the responsibility of safely and professionally using, installing, operating and servicing equipment. In using these Application Examples, you recognize that Siemens cannot be made liable for any damage/claims beyond the liability clause described. We reserve the right to make changes to these Applications between the recommendations provided in these application examples and other Siemens publications – e.g. Catalogs – the contents of the other documents have priority.

## Warranty, liability and support

We accept no liability for information contained in this document.

Any claims against us - based on whatever legal reason - resulting from the use of the examples, information, programs, engineering and performance data etc., described in this application example shall be excluded. Such an exclusion shall not apply in the case of mandatory liability, e.g. under the German Product Liability Act (Produkthaftungsgesetz), in case of intent, gross negligence, or injury of life, body or health, guarantee for the quality of a product, fraudulent concealment of a deficiency or breach of a condition which goes to the root of the contract (Wesentliche Vertragspflichten). However, claims arising from a breach of a condition which goes to the root of the contract, unless caused by intent or gross negligence or based on mandatory liability for injury of life, body or health. The above provisions do not imply a change in the burden of proof to your detriment.

Copyright© 2009 Siemens A&D. It is not permissible to transfer or copy these Application Examples or excerpts of them without first having prior authorization from Siemens A&D in writing.

For questions about this document please use the following e-mail address:

mailto:csweb@ad.siemens.de

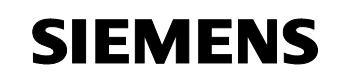

Entry ID: 23488061

## Foreword

Configurations are fully functional and tested automation configurations based on A&D standard products for simple, fast and inexpensive implementation of automation tasks. Each of the available Configurations covers a frequently occurring subtask of a typical customer problem.

The configurations help the customer to obtain answers with regard to required products and how they function in combination. A tested example application is provided for this.

However, depending on the requirements of the system, a variety of other components (e.g., other CPUs, power supplies, etc.) can be used to implement the functionality on which this configuration is based. Please refer to the respective SIEMENS A&D catalogs for these components.

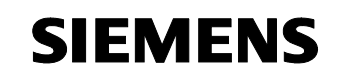

Entry ID: 23488061

## **Table of Contents**

| 1              | Application Areas and Benefit                                           | 5        |
|----------------|-------------------------------------------------------------------------|----------|
| 2              | Configuration                                                           | 9        |
| 3              | Required Hardware and Software Components                               | 10       |
| 4              | Function Principle of IWLAN and Rapid Roaming                           | 13       |
| 5              | Configuring and Commissioning the Example Project                       | 15       |
| 5.1            | Hardware configuration                                                  | 16       |
| 5.2            | Parameterization                                                        | 18       |
| 5.3            | Configuration of modules                                                | 19       |
| 5.3.1<br>5.3.2 | Assigning IP address and device names<br>Parameterizing an access point | 19<br>24 |
| 5.4            | Loading the SIMATIC station and testing the S7 functionality            | 31       |
| 5.5            | Function test                                                           | 35       |
| 5.6            | Update time in PN IO systems                                            | 40       |
| 6              | Technical Data                                                          | 44       |
| 7              | Important Terms and Bibliographic References                            | 48       |

Entry ID: 23488061

## 1 Application Areas and Benefit

### Introduction

Modern automation technology is based on communication and an increasing networking of individual islands of production. At the same time, the integration of all production components with a consistent networking to the office network or the company intranet is becoming more and more important.

Movable stations can be integrated cost-effectively and flexibly via IWLAN. Connections via slip rings etc. being difficult to maintain and interferenceprone are not required.

The PROFINET IO via IWLAN with RCOAX leaky wave cable offers the vertical integration of mobile stations even in an interference-prone environment.

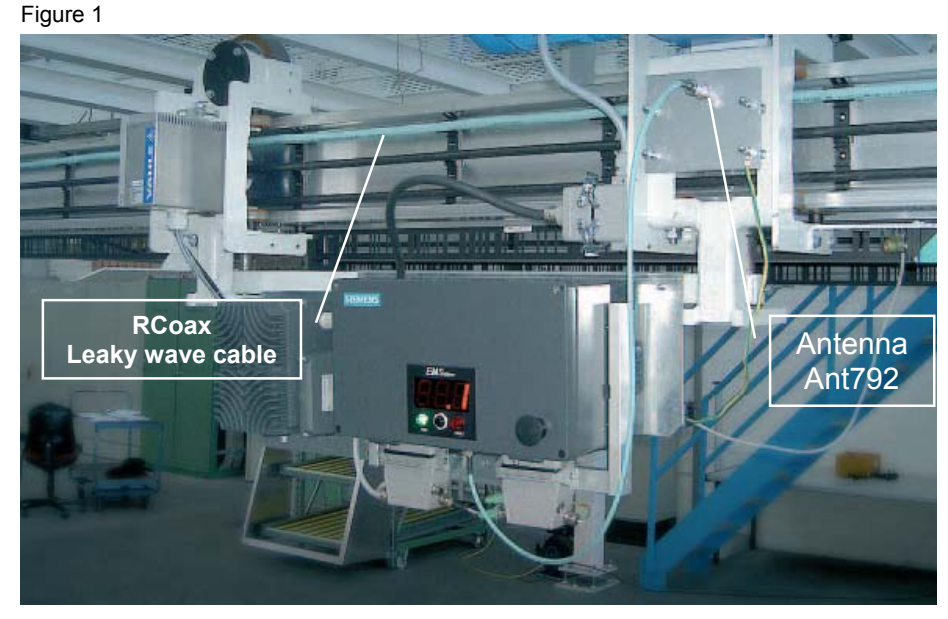

Monorail conveyor as an example for the IWLAN/RCOAX application

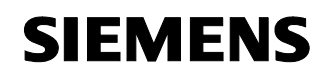

Entry ID: 23488061

#### Automation task

A solution based on a conventional bus technology is to be extended and modernized:

Replacing an existent PROFIBUS connection via slip rings to a moving work station by PROFINET IWLAN

Integrating PROFIBUS slaves into the PROFINET IWLAN concept

Integrating a PROFINET device via IWLAN

The general precondition is keeping the real-time requirements (RT) of the IWLAN system being customary for distributed I/O despite unfavorable radio environment (update time of 16 milliseconds or more).

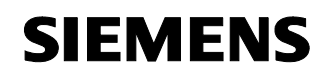

Entry ID: 23488061

#### Automation solution – Configuration 6

This configuration shows how to employ and parameterize the PROFINET components.

Supplementing the central controller by the PROFINET communications processor CP343-1

Setting up the infrastructure with SCALANCE PROFINET components

Using RCoax antennas (two segments)

Connecting ET200S with IM151 PROFIBUS via IWLAN/PB Link PN IO

Connecting ET200S with IM151 PROFINET via ClientModule W747-1RR

Using rapid roaming / iPCF

Automation scenario:

- Setting an output in the ET200 station,
- Reading via an input
- Monitoring the update time

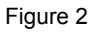

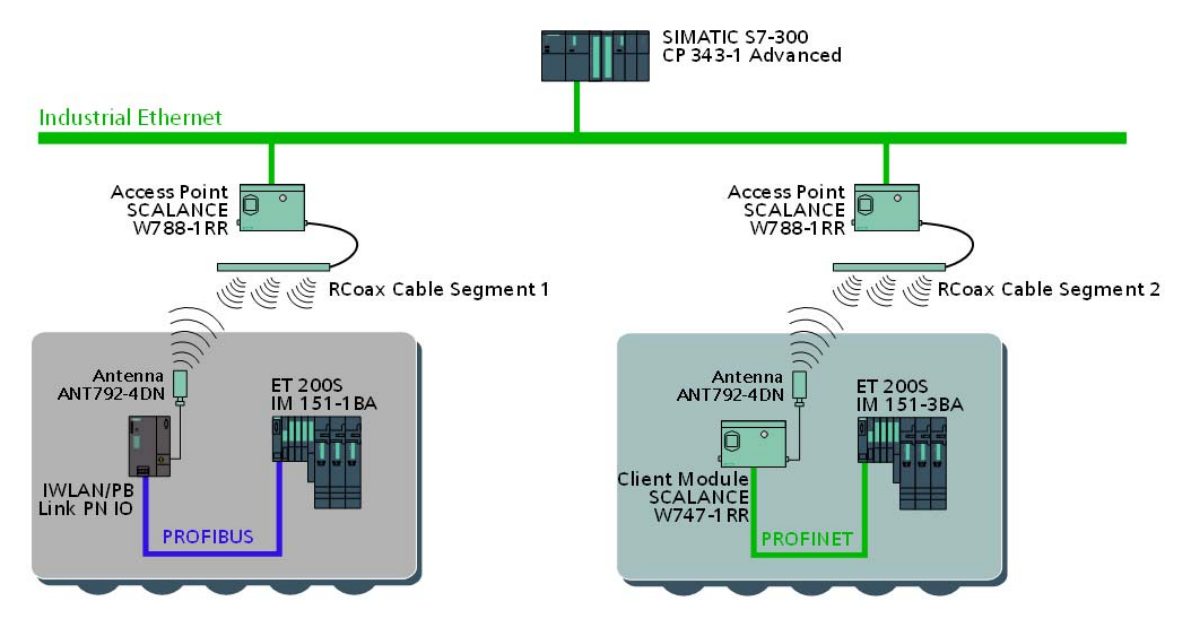

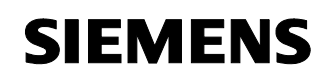

Entry ID: 23488061

#### **Application areas**

The IWLAN products of SIMATIC NET are particularly designed for being used in production plants. The RCoax cable can show its advantages particularly in case of mobile stations moving along a given distance within environments demanding with regard to radio. Along the cable, a defined and limited radio field is formed, exactly running where needed. Even around corners and in narrow passage ways. The RCoax cable can be connected to all SCALANCE W-700 Access Points.

#### Benefits

Robust design suitable for industrial use

Reaction-free integration into existing network topology is possible

Very simple and user-friendly configuration and administration without any special IT knowledge

Maximum reliability due to a controlled and defined radio field

Contact-free data transfer, thus wear-free and requiring little maintenance

Flexible application options

Cost saving due to substitution of contact conductors and trailing cables

Investment protection by integrating PROFIBUS devices via IWLAN/ PB Link PN IO

PROFINET I/O communication without interruption when roaming

Entry ID: 23488061

## 2 Configuration

The figure below shows the realized hardware setup of this configuration.

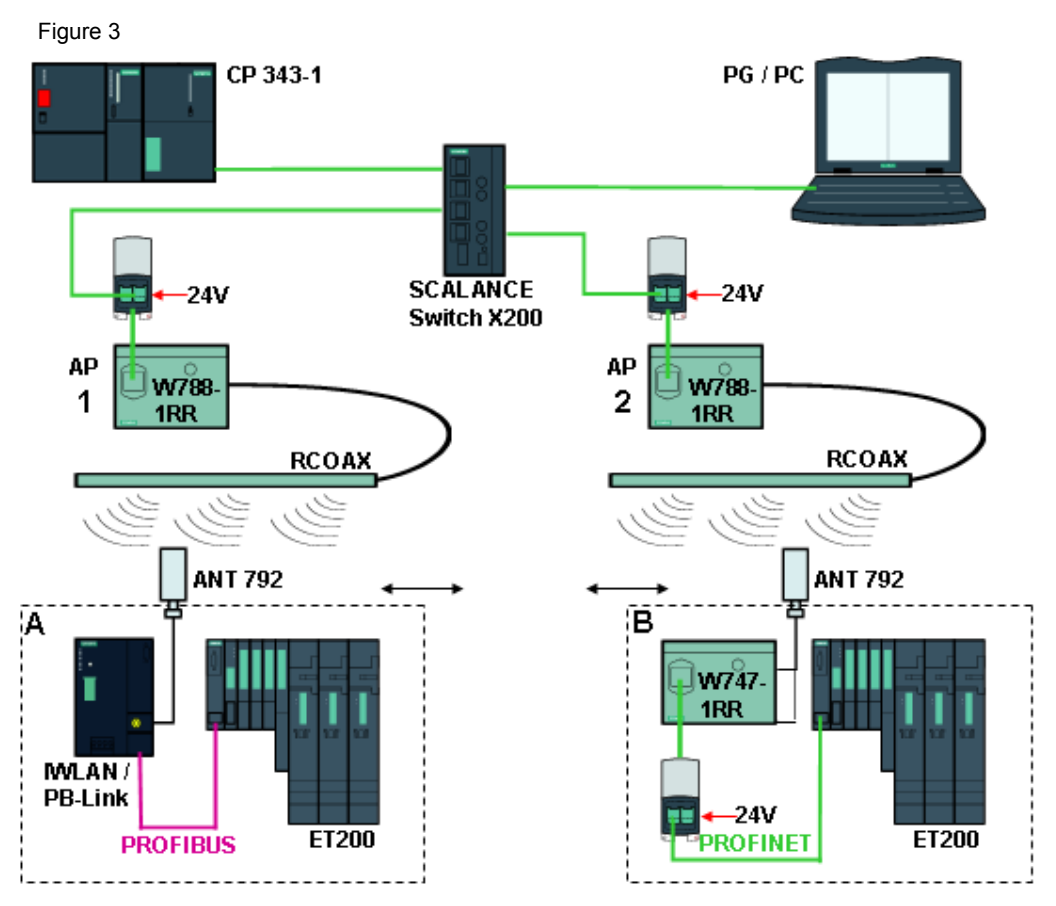

A central CPU-2DP is completed by the CP343-1 for the PROFINET communication. This is connected to the PG and the two AccessPoints SCALANCE W788-1RR via a SCALANCE Switch X20x. The antennas are two leaky wave RCOAX cables with the appropriate connection elements and terminating resistors.

Each of the two distributed and mobile automation cells contain a SIMATIC S7-ET200S station:

Cell A an IWLAN/PB link PNIO with subordinate PROFIBUS network;

Cell B a SCALANCE W747 client with PROFINET network

**Note** The power supply (DC 24 V) of the SIMATIC station is used in this test setup also for supplying the other modules.

Copyright © Siemens AG 2009 All rights reserved 23488061\_IWLAN\_RCOAX\_DOKU\_V11\_e.doc

Entry ID: 23488061

## 3 Required Hardware and Software Components

The hardware components specified here are the minimum requirements. You can easily select components with a larger range of functions, only the HW Config and the cfg files are to be adjusted accordingly. Depending on the radio environment, it would be advisable to use the 5GHz band instead of the 2.4GHz band. However, then you have to order all related, frequency-dependent components and cables.

#### IWLAN components SIMATIC NET

| Component                          | Туре                                                 | MLFB / Order Number       | No. | Note                              |
|------------------------------------|------------------------------------------------------|---------------------------|-----|-----------------------------------|
| Switch                             | SCALANCE X204-2                                      | 6GK5204-2BB00-2AA3        | 1   | 4 X RJ45                          |
| Access point                       | SCALANCE W788-<br>1RR                                | 6GK5788-1SR00-2AA6        | 2   | RAPID ROAMING                     |
| Client module                      | SCALANCE W747-<br>1RR                                | 6GK5747-1SR00-2AA6        | 1   | RAPID ROAMING                     |
| IWLAN/PB-<br>Link                  | IWLAN/PB LINK<br>PN IO                               | <u>6GK1417-5AB00</u>      | 1   | RAPID ROAMING                     |
| Leaky wave<br>cable                | RCOAX CABLE<br>2.4GHZ                                | <u>6XV1875-2A</u>         | 1   | MINIMUM ORDER<br>QUANTITY 20M     |
| Connector<br>RCOAX                 | RCOAX<br>N-CONNECT<br>FEMALE 2.4 GHZ                 | 6GK5798-0CN00-0AA0        | 4   | FIELD<br>MANUFACTURABI-<br>LITY   |
| Terminating<br>resistance<br>RCOAX | RCOAX<br>N-CONNECT<br>TERMINATION<br>2.4GHZ          | <u>6GK5795-1TN00-1AA0</u> | 2   |                                   |
| Connection                         | RCOAX<br>N-CONNECT/<br>R-SMA, 2.4GHZ                 | <u>6XV1875-5CH10</u>      | 4   | LENGTH 1M                         |
| Terminating<br>resistance<br>W7xx  | TERMINATION<br>IMPEDANCE F. 2.<br>ANTENNA<br>SOCKETS | <u>6GK5795-1TR00-0AA6</u> | 1   | 3 PIECES                          |
| Helix antenna                      | RCOAX<br>ANTENNA 2.4GHZ                              | 6GK5792-4DN00-0AA6        | 2   |                                   |
| Connection module                  | MODULAR<br>OUTLET WITH<br>POWER INSERT               | 6GK1901-1BE00-0AA3        | 3   | 1 X 24 V DC AND 1<br>X 100 MBIT/S |
| Connection<br>IE&24V               | IE HYBRID CABLE<br>2X2 + 4X0,34                      | <u>6XV1870-2J</u>         | 1   | MINIMUM ORDER<br>QUANTITY 20M     |

**Note** Please bear in mind to install the latest HW updates for Step. For further information please cf. Step7 help.

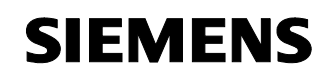

| Component            | Туре                                 | MLFB / Order Number                      | No. | Note                                                                       |
|----------------------|--------------------------------------|------------------------------------------|-----|----------------------------------------------------------------------------|
| Connection IE        | IE FC TP<br>STANDARD<br>CABLE, 2X2   | <u>6XV1840-2AH10</u>                     | 1   | MINIMUM ORDER<br>QUANTITY 20M                                              |
| Plug-in<br>connector | IE FC RJ45 PLUG<br>180°              | <u>6GK1901-1BB10-2AA0</u>                | 6   | FIELD MANU-<br>FACTURABILITY                                               |
| Plug-in<br>connector | IE FC RJ45 PLUG<br>90°               | 6GK1901-1BB20-2AA0<br>6GK1901-1BB20-2AB0 | 12  | 1 PIECE<br>10 PIECES<br>FIELD MANU-<br>FACTURABILITY                       |
| Tool                 | RCOAX<br>N-CONNECT<br>STRIPPING TOOL | <u>6GK1901-1PH00</u>                     | 1   | FOR STRIPPING<br>THE INSULATION<br>FROM THE RCOAX<br>CABLE IN THE<br>FIELD |

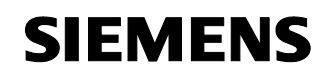

Entry ID: 23488061

#### SIMATIC hardware and software

| Component                          | Туре                                    | MLFB / Order Number  | No. | Note                                   |
|------------------------------------|-----------------------------------------|----------------------|-----|----------------------------------------|
| PG                                 | Field PG                                | <u>6ES7711-</u>      | 1   | <u>Field PG</u><br><u>Configurator</u> |
| STEP 7 version 5.3                 |                                         | 6ES7 810-4CC07-0YA5  | 1   |                                        |
| SP3 for STEP 7 V5.3<br>(or higher) |                                         |                      | 1   | Download:<br>21953245                  |
|                                    |                                         |                      |     |                                        |
| SIMATIC station                    |                                         |                      |     |                                        |
| Power supply                       | PS 307 5A                               | 6ES7 307-1EA00-0AA0  | 1   |                                        |
| S7-300 CPU                         | CPU 315-2 DP                            | 6ES7315-2AG10-0AB0   | 1   |                                        |
| S7-300 CP                          | CP 343-1                                | 6GK7343-1EX21-0XE0   | 1   |                                        |
|                                    |                                         |                      |     |                                        |
| ET 200S PNIO                       | Interface module<br>IM 151-1 PB         | 6ES7 151-1BA01-0AB0  | 1   | Cell A                                 |
|                                    | Interface module<br>IM 151-3 PN         | 6ES7 151-3BA20-0AB0  | 1   | Cell B                                 |
|                                    | Power module<br>PM-E DC 24V             | 6ES7 138-4CA01-0AA0  | 2   |                                        |
|                                    | Digital output<br>module<br>2 DO DC 24V | 6ES7 132-4BB01-0AB0  | 2   | 5 pcs.                                 |
|                                    | Digital input<br>module<br>4 DI DC 24V  | 6ES7131-4BD01-0AB0   | 2   | 5 pcs.                                 |
|                                    | Terminal module<br>TM-P                 | 6ES7 193-4CD20-0AA0  | 1   |                                        |
|                                    | Terminal module<br>TM-E                 | 6ES7 193-4CA40-0AA0  | 1   | 5 pcs.                                 |
| Accessories                        |                                         |                      |     |                                        |
| Micro Memory Card                  | 2 MB                                    | 6ES7 953-8LL11-0AA0  | 2   |                                        |
| PROFIBUS connector                 | Cable outlet 90°,<br>PG-SST             | 6ES7972-0BB50-0XA0   | 2   |                                        |
| PROFIBUS line                      | PB FC<br>STANDARD, 2-<br>WIRE           | <u>6XV1830-0EH10</u> | 1   | MINIMUM<br>ORDER<br>QUANTITY<br>20M    |

Entry ID: 23488061

#### 4

## Function Principle of IWLAN and Rapid Roaming

Industrial Ethernet (in the past: SINEC H1) is a setup technology allowing for an interference-free transfer of data in an industrial environment. The openness of PROFINET enables you to use standard Ethernet components. However, we recommend to setup PROFINET as an Industrial Ethernet.

If the entire network, or parts of it, consists of radio connections, this is referred to as a radio network or Wireless LAN. Apart from the data communication according to the Standard IEEE 802.1, the Industrial Wireless LAN IWLAN of SIMATIC NET also offers a multitude of extensions (I-features) being very useful for the industrial customer. IWLAN is particularly suitable for demanding industrial applications requiring a reliable radio communication.

#### Network architecture

In case of Wireless LAN network you differentiate between two network types:

Ad hoc network

Direct connection between stations, the simplest case of a Wireless LAN network according to IEEE 802.11. These networks are used for a temporary exchange of data over small distances.

Infrastructure mode

In the infrastructure mode, the communication takes place via the access point. In the simplest case, there is a group of IEEE 802.11 stations in the radio area of this access point. That kind of network is called Basic Service Set (BSS).

If the radio area of an access point is insufficient because of an inadequate range or because there are not enough stations operable, then two or more overlapping BSS can be operated in a common network (Extended Service Set, ESS). In that case, the access points are to be linked via a network behind, which can either be wire-bound (e.g. Ethernet), or which can be implemented by means of directional radio distances (Wireless Distribution System, WDS). In this operating mode, other stations outside the direct range of an access point can communicate even if they are in the area of another one. In the ESS mode, not only the localization of the stations in the respective BSS is controlled, but also the change of a station from one access point to another one (Roaming). In the infrastructure mode, the stations have to register at the access point and they transfer on the channel determined by it. The infrastructure operation enables the setup of large networks and particularly supports the operation within an Ethernet network. Wireless LAN according to IEEE 802.11 is also referred to as Wireless Ethernet.

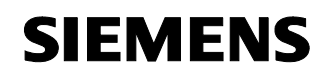

Entry ID: 23488061

#### **Rapid roaming**

Roaming is the free movement of Wireless LAN stations even beyond the limits of the radio cell of an access point. When connecting two or more access points via an Ethernet and setting the same radio network name (SSID) on all access points, you will extend the range of the radio network. The clients will automatically be transferred between the access points (roaming), as soon as the location of the client changes accordingly. Without any noticeable interruption, the station can change from one radio cell to the next one.

In case of industrial applications, it is important to perform this change particularly quickly to avoid an interruption of communication and to keep the update times. Especially when using the iPCF settings, the short roaming time is kept for the PROFINET IO. For movable stations, the transfer is made from an SCALANCE W788-1RR access point to the next one with Rapid Roaming (RR) so fast that even the PROFINET I/O communication is possible without losing messages. This is supported by the definition, which is more precise compared to the "classical" radio fields, and by the increased reliability of the radio field due to the RCoax cable.

Please see also /11/ "IWLAN: Setup of a Wireless LAN in the Industrial Environment"

Entry ID: 23488061

## 5 Configuring and Commissioning the Example Project

#### **Preliminary remark**

As startup we offer you a completed STEP 7 example project and the appropriate configuration files for the IWLAN components for downloading. This software example supports you in the first steps and tests with this configuration. It enables a quick function test of hardware and software interfaces between the products described here.

The software example is always assigned to the components used in this configuration and shows their principal interaction. However, it is not a real application in the sense of technological problem solving with definable properties.

The following chapters take you step by step through the configuration.

**Note** Please bear in mind to install the latest HW updates for Step. For further information please cf. Step7 help.

#### Download

Table 3

The STEP 7 example project and the cfg files are available on the HTML page from which you downloaded this document. Upon downloading, extract the zip-file with any unzip-program, like, e.g. Winzip, and store the files on the hard disk and retrieve the STEP 7 project by means of the STEP 7 software.

| File                                 | Contents                                                                                                    |
|--------------------------------------|----------------------------------------------------------------------------------------------------|
| 23488061_RCoax_Code_V10.zip          | All files on this configuration,                                                                                        |
|                                      | consisting of:                                                                                                    |
| Step7_RCOAX.zip                      | Step7 project,<br>retrieving with Step 7                                                                                |
| cfgFile-W788-1_IWLAN-LINK-CONFIG.cfg | Configuration file for an access<br>point W788-1RR for <b>initial</b><br><b>commissioning</b> the<br>IWLAN-PB-Link PNIO |
| cfgFile-W788-1.cfg                   | Configuration of access point 1                                                                                         |
| cfgFile-W788-2.cfg                   | Configuration of access point 2                                                                                         |
| cfgFile-W747.cfg                     | Configuration of the client module                                                                                      |
| config.cfg                           | Configuration of the<br>IWLAN/PB-Link PN IO                                                                             |

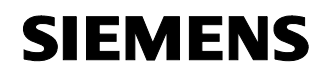

Entry ID: 23488061

## 5.1 Hardware configuration

| Table 4 | ļ                                    |                                                                                                    |
|---------|--------------------------------------|----------------------------------------------------------------------------------------------------|
| No.     | Action                               | Remark/figure                                                                                                    |
| 1.      | Preparing the RCOAX leaky wave cable | <ul> <li>Cut off two pieces (at least 1m) from<br/>the roll with a hacksaw</li> <li>Mount the connectors by means of<br/>the stripping tools</li> </ul>                                                                                                   |
|         |                                      | <ul> <li>Absolutely comply with the notes in<br/>the System Manual RCOAX /1/ on<br/>pages 21 – 24.</li> </ul>                                                                                                    |
| 2.      | Installing SCALANCE W788<br>and W747 | • You can supply the SCALANCE<br>W788 and W747 modules via the<br>hybrid plug X1 simultaneously with<br>voltage (24VDC) and data (RJ45<br>Port). The hybrid plug is contained in<br>the delivery scope; please note the<br>enclosed assembly instruction. |
|         |                                      | <ul> <li>Data and energy are fed via the<br/>connection module "MODULAR<br/>OUTLET WITH POWER INSERT"<br/>and the hybrid cable. An assembly<br/>instruction is included.</li> </ul>                                                                       |
|         |                                      | <ul> <li>If you connect the modules via the optional, redundant power supply X2, you can also use an RJ45 patch cable for the LAN connection.</li> <li>Please observe the notes for the degree of protection.</li> </ul>                                  |
|         |                                      | <ul> <li>Operating instructions SCALANCE<br/>W78x /2/ on pages 31 – 37</li> </ul>                                                                                                    |
|         |                                      | <ul> <li>Operating instructions SCALANCE<br/>W74x /3/ on pages 25 -31</li> </ul>                                                                                                    |
|         |                                      | Assembly instructions for Modular     Outlet with Power Insert /4/                                                                                                    |
| 3.      | Installing IWLAN/PB-Link             | • The network transition is connected to the helix antenna via a connection line.                                                                                                    |
|         |                                      | The ET200S is connected to the<br>PROFIBUS interface.                                                                                                    |
|         |                                      | Manual IWLAN/PB Link PN IO /5/                                                                                                    |

Copyright © Siemens AG 2009 All rights reserved 23488061\_IWLAN\_RCOAX\_DOKU\_V11\_e.doc

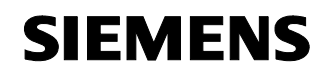

| No. | Action                                                                                                    | Remark/figure                                                                                                    |
|-----|----------------------------------------------------------------------------------------------------|----------------------------------------------------------------------------------------------------|
| 4.  | Overview of the assembly of<br>other parts like antennas and<br>terminating resistors for<br>SCALANCE W788 and W747                   | <section-header><section-header><section-header><section-header></section-header></section-header></section-header></section-header>                                                                                                    |
| 5.  | Overview of the assembly of<br>other parts like antennas and<br>terminating resistors for<br>SCALANCE W788 and<br>IWLAN/PB-Link PN IO | <section-header><section-header><section-header><section-header><section-header><section-header><text><text><text><text></text></text></text></text></section-header></section-header></section-header></section-header></section-header></section-header>                                                                                                    |
| 6.  | Communications processor<br>CP343-1                                                                                                   | Please observe the operating instruction<br>"S7-CPs for Industrial Ethernet<br>Configuring and Commissioning" /6/<br>when installing.                                                                                                    |
| 7.  | ET200S                                                                                                    | <ul> <li>The general information for<br/>Distributed I/O ET 200S is available<br/>in Operating Instruction /7/</li> <li>Mount the terminal module, the<br/>modules and the bus terminating<br/>element (delivery scope IM151).</li> <li>Station A "PROFIBUS"<br/>DIP switch is to be set to DP-<br/>address "8"</li> <li>Station B "PROFINET"<br/>Plug a MicroMemoryCard MMC into<br/>the appropriate pick-up slot.</li> <li>Place the helix antennas near the<br/>leaky wave cables, which, however,<br/>may not be placed too near to each<br/>other. You can optimize the antenna<br/>alignment later on with the<br/>diagnostic function</li> </ul> |
| 8.  | You can now start the station.                                                                                                    |                                                                                                    |

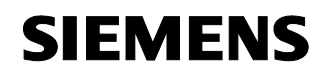

Entry ID: 23488061

#### 5.2 Parameterization

The following table contains an overview of all IP addresses used in this example.

If you use a PG with LAN and WLAN adapter, assign different IP addresses to these two interfaces. Switch off the WLAN interface for the time being.

| Table 5   |               |                   |  |  |
|-----------|---------------|-------------------|--|--|
| Component | IP address    | Device name       |  |  |
| Switch    | 192.168.0.99  | SCALANCE-X204     |  |  |
| CP343     | 192.168.0.100 | CP-343-1          |  |  |
| W788 1    | 192.168.0.101 | SCALANCE-W788RR-1 |  |  |
| W788 2    | 192.168.0.102 | SCALANCE-W788RR-2 |  |  |
| W747      | 192.168.0.103 | SCALANCE-W747RR   |  |  |
| IM151-3   | 192.168.0.104 | IM151-3PNHF       |  |  |
| PB-Link   | 192.168.0.105 | IWLAN-PB-Link     |  |  |
| PG-WLAN   | 192.168.0.210 |                   |  |  |
| PG-LAN    | 192.168.0.211 |                   |  |  |

#### Subnet mask 255.255.255.0

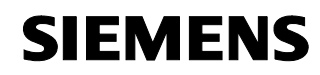

Entry ID: 23488061

#### Assigning the IP address of the PG

| Table 6 |                                                                                                    |                                                                                                    |
|---------|----------------------------------------------------------------------------------------------------|----------------------------------------------------------------------------------------------------|
| No.     | Action                                                                                                    | Remark/figure                                                                                                    |
| 1.      | Select the option field<br>"Use the following IP address"<br>and enter the IP address and<br>subnet mask of the PG according to<br>table 5. Terminate the dialogs with<br>"OK". | Internet Protocol (TCP/IP) Properties       Image: Comparison of the setting: assigned automatically if your network supports the apapoints IP setting: assigned automatically if your network administrator for the appropriate IP setting: <sup>C</sup> Obtain an IP address automatically <sup>C</sup> Obtain an IP address automatically <sup>C</sup> Obtain an IP address automatically <sup>C</sup> Obtain an IP address: <sup>IP</sup> Obtain an IP address: <sup>IP</sup> 192.168.0.1 <sup>IP</sup> Obtain an IP address: <sup>IP</sup> 192.168.0.1 <sup>C</sup> Obtain an IP address: <sup>IP</sup> 192.168.0.1 <sup>C</sup> Obtain An IP address: <sup>IP</sup> 192.168.0.1 <sup>C</sup> Obtain An IP address: <sup>IP</sup> 295.255.255.0 <sup>C</sup> Obtain DNS server address automatically <sup>C</sup> Obtain DNS server addresses: <sup>C</sup> Obtain DNS server: <sup>IP</sup> 295.255.255.0 <sup>IP</sup> detain DNS server: <sup>IP</sup> 295.255.255.255.0 <sup>IP</sup> detain DNS server: <sup>IP</sup> 295.255.255.255.0 <sup>IP</sup> detain DNS server: <sup>IP</sup> 295.255.255.255.255.255.255.255.255.255. |
| 2.      | Finally you set the access path with<br>the PG/PC interface to the used<br>Ethernet CP and TCP/IP.                                                                              | Set PG/PC Interface     Image: Constraint of the Application:       Access Path     Access Path       Access Point of the Application:     S70NLINE (STEP 7) -> > TCP/IP >> Xiccom CreditCard Eth:       (Standard for STEP 7)     Interface Parameter Assignment Used:       TCP/IP >> Xiccom CreditCard Ethe     Properties       Image: Standard for STEP 7)     Interface Parameter Assignment Used:       TCP/IP >> Xiccom CreditCard Ethe     Properties       Image: Standard for StEP 7)     Interface Parameter Standard Ethe       Image: Standard for StEP 7)     Interface Parameters to Your NDIS CPs       Image: Standard For Protocol (RFC-1006)     Interfaces       Add/Remove:     Select       OK     Cancel                                                                                                    |
| 3.      | If your PG has an IWLAN interface, switch this off.                                                                                                    | Of course you can work via the<br>IWLAN, if all the IWLAN<br>components are configured                                                                                                    |

## 5.3 Configuration of modules

#### 5.3.1 Assigning IP address and device names

The IP addresses or device names of the network nodes are to be assigned before being used, as all modules will be addressed via these addresses or names in future.

In the first step you can only access the devices, which are connected to the PG via the patch cable, in the central node: CP, switch, AP1 and AP2.

The IWLAN/PB-Link PN IO can only be reached with special settings via an access point, see the following chapter.

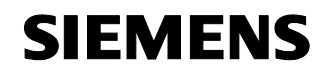

Entry ID: 23488061

You come to the client module SCALANCE W747 and the head station IM151-3 PN when connecting the patch cable of the PG to the 2<sup>nd</sup> interface of the IM151.

| No. | Action                                                                                                    | Remark/figure                                                                                                    |
|-----|----------------------------------------------------------------------------------------------------|----------------------------------------------------------------------------------------------------|
| 1.  | Start the SIMATIC Manager. Select:<br>PLC ► Edit Ethernet node ► Browse<br>You can see a list of internal network<br>nodes. In the delivery status, they only<br>have an MAC address (see glossary) and<br>no valid IP address yet. If the devices<br>have already been used, you can enter<br>any address and name. You can clearly<br>identify the component via the MAC<br>address, which has been assigned in the<br>factory and printed on the outside of the<br>casing. By means of the "Blinking"<br>function you can quickly find the<br>component in larger constructions.<br>Select the line and click "OK". | Browse Network - 4 Nodes         X           Start         IP address         MAC add         Device type         Device na         Stab           0.0.0         08-006         ET 2005         0.0.0         0.0.0         255           0.0.0.0         08-006         NC         Scalance                                                                                                    |
| 2.  | Assigning device names<br>Enter the name also used for the STEP7-<br>configuration into the "Device name"<br>window. Click "Assign device name".<br>Assigning the IP configuration<br>Enter the IP address and the subnet mask<br>of the module according to table 5. The<br>click "Assign IP Configuration".                                                                                                    | Edit Ethernet Node       Image: Configuration         Ethernet node       Nodes accessable online         MAC gddress:       09:00:06:99:05:63       Image: Configuration         © Set IP configuration       © Dis IP parameters       Image: Configuration         IP address:       132:168.0.104       © Dig not use router         Subnet madp:       255:255:255.0       Configuration         C Obtain IP address from a DHCP server       Identified by       Configuration         C Obtain IP address from a DHCP server       Identified by       Configuration         C Obtain IP address from a DHCP server       Identified by       Configuration         Assign device name       Device name       Encenter         Device name       IM151:3PNHF       Assign Name         Reset to factory settings       Encent       Encent         Igose       Help       Encent |
| 3.  | In the same way, you assign the names and addresses for the other <b>modules.</b>                                                                                                    |                                                                                                    |

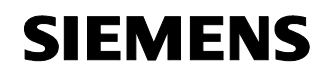

| No. | Action                                                                          | Remark/figure                                                                                                    |
|-----|---------------------------------------------------------------------------------|----------------------------------------------------------------------------------------------------|
| 4.  | Upon a new "network scan" (see step 1)<br>you will see the figure on the right. | Browse Network - 6 Nodes         IP address         MAC adds         Device type         Device name           19: 18:0.100         19: 08:0.100         09:00.06         \$7:300 CP         CP:3431           19: 18:0.193         09:00.06         \$7:200 CP         CP:3431           19: 18:0.105         09:00.06         SCALANCE X         SCALANCE X           19: 18:0.105         09:00.06         IVLAVPE Link         IVLAVPE Link           19: 18:0.105         08:00.06         IVLAVPE Link         IVLAVPE Link           19: 18:0.102         08:00.06         IVLAVPE Link         IVLAVPE Link           19: 18:0.102         08:00.06         INC         SCALANCE 4://788RP.1           19: 18:0.101         08:00.06         INC         SCALANCE 4://788RP.1           19: 18:0.101         08:00.06         INC         SCALANCE 4://788RP.1 |
|     |                                                                                 | MAL address:<br>OK<br>Cancel Help                                                                                                    |

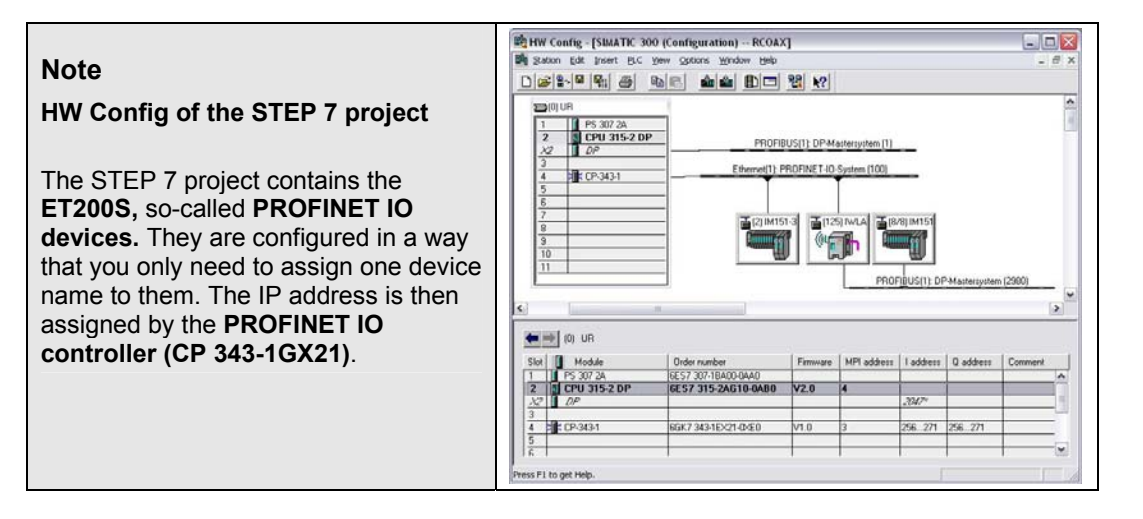

| Note<br>Primary Setup Tool PST<br>IP addresses and device names can be<br>configured without Step 7. You will find<br>the PST on the "SIMATIC NET IWLAN<br>System Software" CD. | Primary Setup Tool - Intel(R) PR0/100 VE Network Connection - Packet Scheduler Miniport                                                                                                    |
|----------------------------------------------------------------------------------------------------|----------------------------------------------------------------------------------------------------|
|                                                                                                    | IP address         132.100.0.104           Submet mask         255.255.255.0           Ute gater         Bouter           Braker         132.100.0.104           IF inder Dits         Configure Dits |

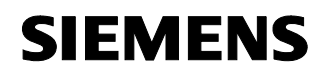

Entry ID: 23488061

#### Parameterizing the IWLAN/PB-Link

In this case, the link is parameterized and operated via the CommandLineInterface CLI. This can only be done via the IWLAN interface. In the delivery status, the factory settings are to be parameterized on an assigned access point to enable their connection to the IWLAN/PB-Link.

**Note** In the delivery status, the IWLAN/PB Link PN IO is configured in a way that it is connected to the following settings after the start with an AP (access point):

- SSID "WLAN CONFIG AP"
- 802.11g mode
- Country code: Germany
- Open System (Security)
- Without iPCF

A file with the same configuration is added to the example program. The chapter "Saving and loading the configuration file" describes how you can load the "cfgFile-W788-1\_IWLAN-LINK-CONFIG.cfg" configuration to access point 1.

It is absolutely necessary to observe the manual "Network transitions IWLAN/PB Link PN IO for Industrial Ethernet, Part BL2" /8/ Page 19 –20, 36

Alternatively, you can parameterize the IWLAN / PB Link PNIO via the PRESET-PLUG. Details are available in the manual.

Table 8

| No. | Action                                                                                                    | Remark/figure                                                                                                    |
|-----|----------------------------------------------------------------------------------------------------|----------------------------------------------------------------------------------------------------|
| 1.  | Configure an access point with the parameters described above.                                                                                                    | In this connection we refer to the following<br>chapter:<br>"Parameterizing an access point"<br>or particularly to loading cfg files in the<br>chapter:<br>"Saving and loading the configuration file"                                                                                                    |
| 2.  | Open an MS-DOS input prompt<br>Start -> Run -> CMD<br>With the command<br>ping 192.168.0.105<br>you can check whether the IWLAN/PB-<br>Link can be reached. You start the CLI<br>(CommandLineInterface) via<br>telnet 192.168.0.105 | C:\Wh4DOWS\system32\cmd.exe      X         C:\>ping 192.168.0.105      X         Pinging 192.168.0.105 with 32 bytes of data:      X         Reply from 192.168.0.105: bytes=32 time=12ms TIL=60      X         Reply from 192.168.0.105: bytes=32 time=5ms TIL=60      X         Ping statistics for 192.168.0.105: bytes=32 time=5ms TIL=60      X         Ping statistics for 192.168.0.105: bytes=32 time=5ms TIL=60      X         Ping statistics for 192.168.0.105:      X         Approximate round trip times in milli=seconds:      X         Minimum = 4ms, Maximum = 12ms, Average = 7ms       C:\>telnet 192.168.0.105         I      X |

Copyright © Siemens AG 2009 All rights reserved 23488061\_IWLAN\_RCOAX\_DOKU\_V11\_e.doc

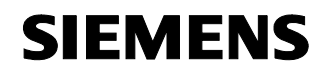

| No. | Action                                                                                                    | Remark/figure                                                                                                    |
|-----|----------------------------------------------------------------------------------------------------|----------------------------------------------------------------------------------------------------|
| 3.  | Login: admin; Password: admin<br>When changing the parameters, you will<br>be asked to restart. However, only start<br>the restart after you have adjusted <b>all</b><br>important settings.<br>Attention: telnet will automatically stop the<br>connection if there is no entry for 5<br>minutes. Then you have to log in again.          | EX Telnet 192.168.0.105         SIMPTIC NET - ECH Mode.         Mic Address       100-96-96-98-91-94         Device type       100-96-96-98-91-94         Device name       100-96-96-98-91-94         Device name       100-96-96-98-91-94         Device name       100-96-96-98-91-94         Device name       100-96-96-98-91-94         Device name       100-96-96-98-91-94         Device name       100-96-96-98-91-94         Device name       100-96-96-98-91-94         Device name       100-96-96-98-91-94         Device name       100-96-96-96-98-91-94         Device name       100-96-96-96-96-96-96-96-96-96-96-96-96-96-                                                                                                    |
| 4.  | Example:<br>Via the submenus SECURITY and BASIC<br>you go to the WLAN1 menu (no other<br>submenus).<br>The current parameters are shown when<br>using info.<br>The encryption is switched on with<br>encrypt E.<br>The / command always takes on menu<br>level higher.<br>SECURITY\KEYS\WLAN1 menu<br>The info command outputs the current | Tehnet 192.168.0.105  CLI-SECURITY-NRSIC-VULANI  CLI-SECURITY-NRSIC-VULANI  Check from CLI-FEINET series  Check from CLI-FEINET series  CLI-FEINET from CLI-FEINET series  CLI-FEINET from CLI-FEINET series  CLI-FEINET from CLI-FEINET series  CLI-FEINET from CLI-FEINET series  CLI-FEINET from CLI-FEINET series  CLI-FEINET from CLI-FEINET series  CLI-FEINET from CLI-FEINET series  CLI-FEINET from CLI-FEINET series  CLI-FEINET from CLI-FEINET series  CLI-FEINET from CLI-FEINET series  CLI-FEINET series  CLI-FEINET from CLI-FEINET series  CLI-FEINET series  CL |
|     | edit 1 128 "RCOAXRCOAXROAXR"<br>creates a new key or changes an existing<br>one.                                                                                                    | /     (Gb to top ment tree)<br>(Give memcrommend):<br>metart       // Coll from Cl17ULAT memsion<br>// coll from Cl17ULAT memsion<br>// coll from Cl17ULAT memory       info<br>metart     (Gb to memcrommend):<br>(Give ULAN Encryption Rey:<br>Give ULAN Encryption Rey:<br>Metart (Index) (Gev Mey)<br>// Claret Key Dirty<br>clarall       info<br>metart     (Gb to memcrommend):<br>(Get from Cl17ULAT memory)<br>(Get from Claret)       info<br>metart     (Get from Cl17ULAT memory)<br>(Get from Claret)       info<br>metart     (Get from Claret)       info<br>metart     (Get from Claret)       info<br>metart     (Get from Claret)       info<br>metart     (Get from Claret)       info<br>metart     (Get from Claret)       info<br>metart     (Get from Claret)       info<br>metart     (Get from Claret)       info<br>claret     (Get from Claret)       info<br>claret     (Get from Claret)       info<br>claret     (Get from Claret)       info<br>claret     (Get from Claret)       info<br>claret     (Get from Claret)       info<br>claret     (Get from Claret)       info<br>claret     (Get from Claret)       info<br>claret     (Get from Claret)       info<br>claret     (Get from Claret)       info<br>claret     (Get from Claret)       info<br>claret     (Get from Claret)       info<br>claret     (Get from Claret)       info<br>claret     (Get from Claret)       inf                                                                                                    |

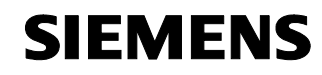

Entry ID: 23488061

| No. | Action                                                                                                    | Remark/figure                                                                                                    |
|-----|----------------------------------------------------------------------------------------------------|----------------------------------------------------------------------------------------------------|
| 6.  | <ul> <li>The following parameters still have to be adjusted here:</li> <li>Add SSID "RCOAX"</li> <li>Activate the channel search in the background</li> <li>Enable channels 2 and 11 for searching</li> <li>Activate iPCF-Mode</li> </ul> | <ul> <li>CLI\INTERFACES\WLAN1\SSID<br/>add RCOAX</li> <li>CLI\INTERFACES\WLAN1\<br/>ADVANCED<br/>bkchsel E</li> <li>CLI\INTERFACES\WLAN1\<br/>ADVANCED<br/>bkchannel 2 11</li> <li>CLI\IFEATURES\IPCF\WLAN1<br/>ipcf E</li> </ul> |
| 7.  | <ul> <li>The following parameters should be adjusted:</li> <li>password admin: RCOAX</li> <li>Transmitting power (office environment) -12db</li> </ul>                                                                                    | <ul> <li>CLI\SYSTEM<br/>password admin RCOAX</li> <li>CLI\INTERFACES\WLAN1\<br/>ADVANCED<br/>power 4</li> </ul>                                                                                                    |
| 8.  | Activate the parameters via restart                                                                                                    | restart                                                                                                    |

Copyright © Siemens AG 2009 All rights reserved 23488061\_IWLAN\_RCOAX\_DOKU\_V11\_e.doc

Note

The configuration of the IWLAN/PB-LINK PN IO can also be loaded and save via the "config.cfg" file. However, you will need a TFTP server on your PG. In this case, please ask your network administrator.

#### 5.3.2 Parameterizing an access point

The access point W788 is the starting point of an IWLAN. In the following you will learn how to parameterize for this configuration. Please see the manual for detailed information.

After the gradual parameterizing, the saving of the parameterizing into a file is described and how you can load our example configuration. Please bear in mind the changed password for the admin login: "RCOAX".

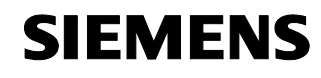

Entry ID: 23488061

| Table | 9 |
|-------|---|
|-------|---|

| No. | Action                                                                                                    | Remark/figure                                                                                                    |  |  |  |  |
|-----|----------------------------------------------------------------------------------------------------|----------------------------------------------------------------------------------------------------|--|--|--|--|
| 1.  | Start Internet Explorer and enter the IP<br>address of the AP.<br>Login: Admin; Password: admin<br>(in case of factory setting)<br>Prior to a basic configuration, you should<br>process the Wizards first.<br>IP address, subnet mask and device<br>name have already been assigned!<br>Depending on the country code (here<br>"Germany"), other channel settings may<br>be caused. | EXCLUSE V - VIII Management (192:1610.101) - Microsoft Interact Topkreer         Image: State State |  |  |  |  |
|     |                                                                                                    |                                                                                                    |  |  |  |  |
| 2.  | Select a network name, frequency and a<br>data rate. When selecting the 5GHz mode<br>you have to use the appropriate<br>accessories (RCOAX cable, connections,<br>terminating resistors,)                                                                                                    |                                                                                                    |  |  |  |  |

Copyright © Siemens AG 2009 All rights reserved 23488061\_IWLAN\_RCOAX\_DOKU\_V11\_e.doc

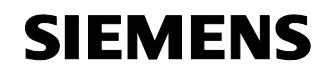

Configuring and Commissioning the Example Project

Configuration 6

| No. | Action                                                                                                    | Remark/figure                                                                                                    |  |  |  |  |
|-----|----------------------------------------------------------------------------------------------------|----------------------------------------------------------------------------------------------------|--|--|--|--|
| 3.  | Select a free channel, but bear in mind<br>that the second access point should be<br>operated with the longest possible<br>distance (here channel 11). Deactivate the<br>free channel selection. For the rapid<br>roaming you later specify the channels<br>which are to be searched through.<br>The BASIC-WIZARD is terminated. In the<br>following you can directly process the<br>SECURITY WIZARD without any restart. |                                                                                                    |  |  |  |  |
| 4.  | Start the SECURITY-WIZARD.<br>It is absolutely necessary to protect<br>your settings of your IWLAN<br>components with an own<br>password (here "RCOAX").<br>On the next page you can further limit<br>your parameterizing option, however, you<br>should refrain from doing so for testing<br>purposes.                                                                                                    | Construction       Execution         Event       Event             Statution       Event           Statution       Event           Statution           Statution           Statution           Statution           Statution           Statution           Statution       Statution                                                                                                    |  |  |  |  |
| 5.  | Enter again the SSID with which the system works.                                                                                                    | Buttern     Security Security S |  |  |  |  |

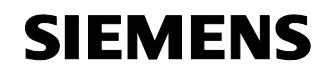

| No. | Action                                                                                                    | Remark/figure                                                                                                    |
|-----|----------------------------------------------------------------------------------------------------|----------------------------------------------------------------------------------------------------|
| 6.  | For the rapid roaming only "None (Open<br>System)" is allowed as Security Level. The<br>extensive security functions will otherwise<br>prevent the necessary fast channel<br>change. In any case, you should use the<br>AES encryption (see Step 9).<br>Then the SECURITY-WIZARD is<br>complete. You can restart the access<br>point and log in with the new password. | VCLUNCY - WITH Management (192) 158.0. 1091 - wice reading Management (192) 158.0. 1091 - wice reading Management (192) 158 |
| 7.  | Not all settings are supported by the WIZARDS, particularly the settings for the rapid roaming (iPCF) and RCOAX cable.                                                                                                    | Other, necessary changes will be described in the next steps.                                                                                                    |
| 8.  | For the RCOAX you have to set the<br>antenna connector here and provide the<br>other interface with a terminating resistor.<br>Outside the WIZARD, you have to click<br>the "Set Values" button after each<br>entry, otherwise your changes will be<br>rejected when changing the page!                                                                                | CALLACE V - WEB (2004)       IN Consult Internet Explores         Image: Second Second Sec                                    |
| 9.  | For safety reasons, definitely activate an<br>encryption. Select a key. You can enter it<br>on the next page.                                                                                                    | VCLURE W       WITH Management (1/2) 133.0.101 - Microsoft Internet Explorer         Is an internet internet                                    |

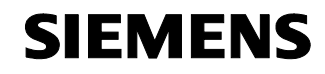

Configuring and Commissioning the Example Project

Configuration 6

| No. | Action                                                                                                    | Remark/figure                                                                                                    |
|-----|----------------------------------------------------------------------------------------------------|----------------------------------------------------------------------------------------------------|
| 10. | The degree of encryption depends on the<br>key length. With (exactly) 16 characters<br>we have selected a 128 bit / AES<br>encryption here. You will have to set<br>exactly the same key at all IWLAN devices<br>involved. | SCLUCE V - VITE Management (192, 165 0.101) - Microsoft Material Explorer      D                                                                                                    |
| 11. | Activate iPCF and the PN IO support. First<br>set the PN IO update time to 16ms. A<br>discussion will be made later on.                                                                                                    | VXLURCY - VITI Hanagement (11/2 14.8 0.101) - Unkcesset habrest Explores         IF (100 - 100) - 100 - 100 - 1 |
| 12. | Depending on the network configuration<br>and the radio environment, you can later<br>adjust the PN IO update time.                                                                                                    | Statute V. WITH Interquence (17): 165:00 1001 - Microsoft Internet Explorer         P Is per reading low point         P Is per reading low point low point low point                                                                                                    |
| 13. | Except for the IP address, device name<br>and channel (AP2 = channel 11), the<br>second access point will be parameterized<br>at once.<br>After changing, you should not forget<br>the restart!                            | Parameterize the access point 2.                                                                                                    |

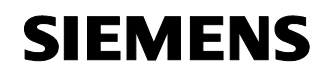

Entry ID: 23488061

## Saving and loading the configuration file

| No. | Action                                                                                                    | Remark/figure                                                                                                    |
|-----|----------------------------------------------------------------------------------------------------|----------------------------------------------------------------------------------------------------|
| 1.  | You can save all settings in one file. Only<br>click the upper "Save" key for saving.<br>Enter the path and the file name for saving<br>into the following standard dialog "File<br>Download" .                                                                                                    | SCLARET VIED Management (192.142.0.101) - Microsoft Initianal Explorer                                                                                                    |
| 2.  | After having loaded the example project<br>and extracted on your PG, you can load<br>the configuration files in same way as your<br>own saving. You set the path and the file<br>name via "Browse" and then click<br>"Load". Your settings will be activated with<br>an automatic restart.<br>AP1 for initial IBS IWLAN/PB link:<br>cfgFile-W788-1_IWLAN-LINK-<br>CONFIG.cfg<br>AP1: cfgFile-W788-1.cfg<br>AP2: cfgFile-W788-2.cfg<br>CM: cfgFile-W747.cfg | SCALACE of VUB Management (192:143:0.101)       Marced Tables         Image: Second Data Matches New       Image: Second Data Matches New         Image: Scalad Data Matches New       Image: Scalad Data Matches New         Image: Scalad Data Matches New       Image: Scalad Data Matches New         Image: Scalad Data Matches New       Image: Scalad Data Matches New         Image: Scalad Data Matches New       Image: Scalad Data Matches New         Image: Scalad Data Matches New       Image: Scalad Data Matches New         Image: Scalad Data Matches New       Image: Scalad Data Matches New         Image: Scalad Data Matches New       Image: Scalad Data Matches New         Image: Scalad Data Matches New       Image: Scalad Data Matches New         Image: Scalad Data Matches New       Image: Scalad Data Matches New         Image: Scalad Data Matches New       Image: Scalad Data New         Image: Scalad Data Matches New       Image: Scalad Data New         Image: Scalad Data New       Image: Scalad Data New         Image: Scalad Data New       Image: Scalad Data New         Image: Scalad Data New       Image: Scalad Data New         Image: Scalad Data New       Image: Scalad Data New         Image: Scalad Data New       Image: Scalad Data New         Image: Scalad Data New       Image: Scalad Data New         Image: Scalad Data New </td |

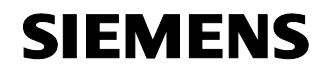

Entry ID: 23488061

#### Parameterizing the client module W747

The client module W747 and the access point W788 are similar in their parameterizing, therefore we will only describe the differences here. Please see the manual for detailed information.

You can also directly load the example configuration, in this connection see Chapter "Saving and loading the configuration file". Please bear in mind the changed password for the admin login: "RCOAX" (factory setting "admin").

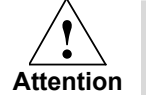

Adjust in any case the MAC address of the IM151-3 PN under "Interfaces -> WLAN -> Adopt MAC" to your hardware!

| No. | Action                                                                                                    | Remark/figure                                                                                                    |
|-----|----------------------------------------------------------------------------------------------------|----------------------------------------------------------------------------------------------------|
| 1.  | The client module has three Wizards:<br>- Basic, - Security, - iPCF                                                                                                    |                                                                                                    |
| 2.  | The client should only be connected to our<br>SSID and not to other Aps accidentally<br>being within the radio range.                                                                                                    | SKLAUKT Y       VIELANAQUARTANT (112: 142: 0.017)       March Caller         SKLAUKT Y       VIELANAQUARTANT (112: 142: 0.017)       March Caller         SKLAUKT Y       VIELANAQUARTANT (112: 142: 0.017)         SKLAUKT Y       VIELANAQUARTANT (112: 142: 0.017)         SKLAUKT Y       VIELANAQUARTANT (112: 142: 0.017)         SKLAUKT Y       VIELANAQUARTANT (112: 142: 0.017)         VIELANAQUARTANT (112: 142: 0.017)       VIELANAQUARTANT (112: 142: 0.017)         SKLAUKT Y       VIELANAQUARTANT (112: 0.017)         VIELANAQUARTANT       SKLAUKT (112: 0.017)         VIELANAQUARTANT       SKLAUKT (112: 0.017)         VIELANAQUARTANT       SKLAUKT (112: 0.017)         VIELANAQUARTANT       VIELANAQUARTANT         VIELANAQUARTANT       SKLAUKT (112: 0.017)         VIELANAQUARTANT       VIELANAQUARTANT         VIELANAQUARTANT       SKLAUKT (112: 0.017)         VIELANAQUARTANT       VIELANAQUARTANT         VIELANAQUARTANT       SKLAUKT (112: 0.017)         VIELANAQUARTANT       VIELANAQUARTANT         VIELANAQUARTANT       VIELANAQUARTANT         VIELANAQUARTANT       VIELANAQUARTANT         VIELANAQUARTANT       VIELANAQUARTANT         VIELANAQUARTANTANT       VIELANAQUARTANT         VIELANAQUARTANT <t< td=""></t<> |
| 3.  | For PROFINET, the ET200S is to be<br>visible as station, the client module should<br>report with the MAC address of the IM151-<br>3 PN.<br>Consequently, you have to enter the<br>MAC addressed assigned to the<br>module, the address of the example<br>configuration does not work here.<br>This adopted MAC address is the reason<br>why the client module does no longer<br>appear in the PST list or the appropriate<br>Step 7 tool. | Statistic         Statistic                                                                                                    |

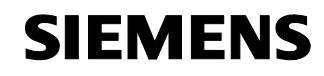

Configuring and Commissioning the Example Project

**Configuration 6** 

Entry ID: 23488061

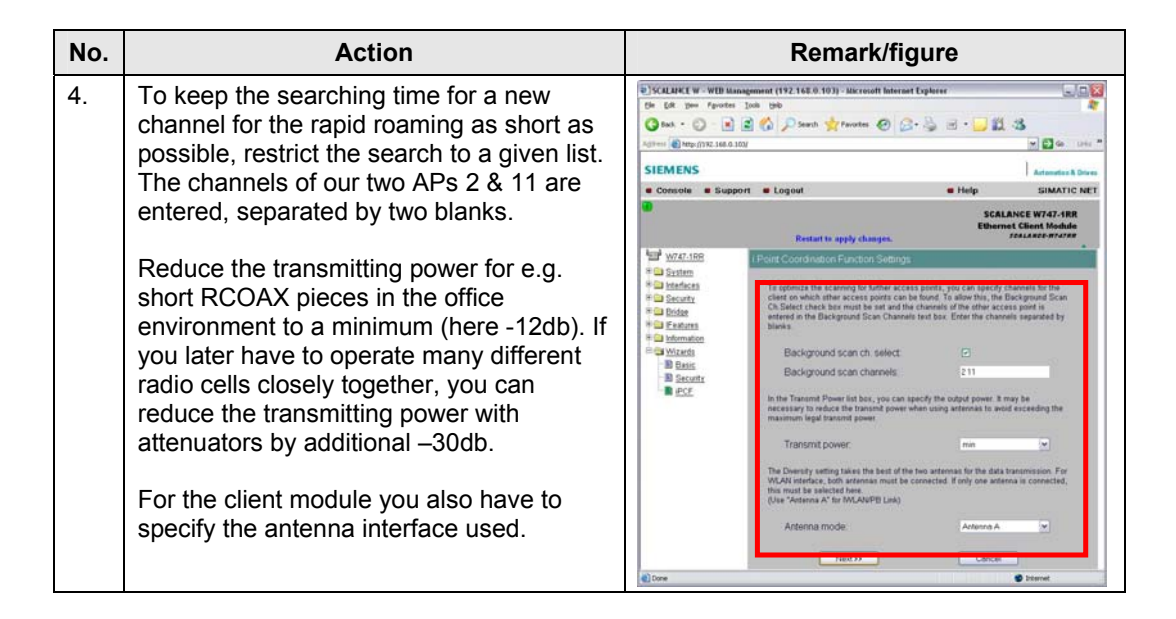

## 5.4 Loading the SIMATIC station and testing the S7 functionality

#### Introduction

The next chapters describe the hardware configuration and the network configuration of the Step 7 project. You also open the example project and follow the setup there.

#### HW Config and Net Pro

| No. | Action                                                             |                                                                                  | R                                                                                                    | lemai                                                                                                    | rk/figure                                                                                                    |                                                            |                                                                                                    |
|-----|--------------------------------------------------------------------|----------------------------------------------------------------------------------|----------------------------------------------------------------------------------------------------|----------------------------------------------------------------------------------------------------|----------------------------------------------------------------------------------------------------|------------------------------------------------------------|----------------------------------------------------------------------------------------------------|
| 1.  | Open the example project "RCOAX" with the <b>SIMATIC Manager</b> . | StatTIC Manager - (RCOA  C C R - Sent RC See  See See See See See See See See Se | C Program<br>Settors gridow<br>Control and<br>Systematika<br>Otto<br>Systematika<br>Otto<br>Settors<br>Settors<br>Settor | Pilles/Siemens/V<br>bit<br><u>a_itrial</u><br><u>syntolic name</u><br>RCDAX<br>PHIO_SEND<br>HHIO_RECV<br>WAT_1<br>WR_REC<br>PO_REC | Step Plu 7 percy Plc away           Image: Step Plu 7 percy Plc away           Constant in Image age           51L           51L           51L           51L           51L           51L           51L           51L           51L           51L           51L           51L           51L           51L | 29 20 8 8 20     50 10 10 10 10 10 10 10 10 10 10 10 10 10 | Comparison Bioc<br>Comparison Bioc<br>control Biock<br>control Biock<br>cont |

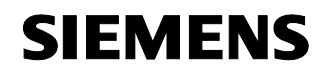

| No. | Action                                                                                                    | Remark/figure                                                                                                    |
|-----|----------------------------------------------------------------------------------------------------|----------------------------------------------------------------------------------------------------|
| 2.  | <ul> <li>Structure of the project in HW Config:</li> <li>1 PS 307</li> <li>2 CPU315 (MPI-Adr. : 4; DP-Adr. : 6)</li> <li>3 free</li> <li>4 CP343-1 networked with<br/>PROFINET <ul> <li>ET200S with IM151-3PN</li> <li>IWLAN/PB link networked with<br/>PROFIBUS</li> <li>ET200S with IM151-1</li> </ul> </li> </ul>                                                                                                    | PHY         Cashing - (SMATTIC: 300 (Configuration) - RCOXX)         Image: Configuration - RCOXX)           Image: Source Cashing - RCOXX         Image: Configuration - RCOXX)         Image: Configuration - RCOXX)           Image: Configuration - RCOXX         Image: Configuration - RCOXX)         Image: Configuration - RCOXX)           Image: Configuration - RCOXX         Image: Configuration - RCOXX)         Image: Configuration - RCOXX)           Image: Configuration - RCOXX         Image: Configuration - RCOXX)         Image: Configuration - RCOXX)           Image: Configuration - RCOXX         Image: Configuration - RCOXX         Image: Configuration - RCOXX)           Image: Configuration - RCOXX         Image: Configuration - RCOXX         Image: Configuration - RCOXX           Image: Configuration - RCOXX         Image: Configuration - RCOXX         Image: Configuration - RCOXX           Image: Configuration - RCOXX         Image: Configuration - RCOXX         Image: Configuration - RCOXX           Image: Configuration - RCOXX         Image: Configuration - RCOXX         Image: Configuration - RCOXX           Image: Configuration - RCOXX         Image: Configuration - RCOXX         Image: Configuration - RCOXX           Image: Configuration - RCOXX         Image: Configuration - RCOXX         Image: Configuration - RCOXX           Image: Configuration - RCOXX         Image: Configuration - RCOXX         Image: Configuration - RCOXX                                                                                                    |
| 3.  | By double-clicking the Profibus line, the<br>properties dialog opens. Under update<br>time, you set the same times as set in the<br>APs (typically 16ms, later you can reduce<br>the time). You can set the communication<br>fraction for the PROFINET IO to 100%, as<br>long as no PROFINET CBA<br>communication (Component Based<br>Automation) takes place. The system has<br>already reserved a sufficient share of time<br>for the acyclic communication (PG<br>accesses etc.). If the PG communication<br>is too slow for your application, you can<br>look for a compromise here. | If the Cashing - (Salas The: Not If Cashingue addama) - RCOACI         Image: Salas - RCOACI           Image: Salas - RCOACI         Image: Salas - RCOACI         Image: Salas - RCOACI           Image: Salas - RCOACI         Image: Salas - RCOACI         Image: Salas - RCOACI           Image: Salas - RCOACI         Image: Salas - RCOACI         Image: Salas - RCOACI           Image: Salas - RCOACI         Image: Salas - RCOACI         Image: Salas - RCOACI           Image: Salas - RCOACI         Image: Salas - RCOACI         Image: Salas - RCOACI           Image: Salas - RCOACI         Image: Salas - RCOACI         Image: Salas - RCOACI           Image: Salas - RCOACI         Image: Salas - RCOACI         Image: Salas - RCOACI           Image: Salas - RCOACI         Image: Salas - RCOACI         Image: Salas - RCOACI           Image: Salas - RCOACI         Image: Salas - RCOACI         Image: Salas - RCOACI           Image: Salas - RCOACI         Image: Salas - RCOACI         Image: Salas - RCOACI           Image: Salas - RCOACI         Image: Salas - RCOACI         Image: Salas - RCOACI           Image: Salas - RCOACI         Image: Salas - RCOACI         Image: Salas - RCOACI           Image: Salas - RCOACI         Image: Salas - RCOACI         Image: Salas - RCOACI           Image: Salas - RCOACI         Image: Salas - RCOACI         Image: Salas - RCOACI                                                                                                    |
| 4.  | In the IWLAN parameter tab, you specify<br>the number of links, i.e. the maximum<br>amount of radio cells simultaneously<br>connected to an access point, in our<br>example both cells can communicate via<br>an AP at the same time, hence the<br>parameter is 2.                                                                                                    | PROFINET IO-System Properties         Image: Comparison of Comparison of Compariso |
| 5.  | Structure of the project in Net PRO:<br>Compile the configuration and load<br>everything to the CPU. Now the setup is<br>functioning.                                                                                                    | Mathies         Ethomatis         Comparison Fields.         Comparison Fields.                                                                                                    |

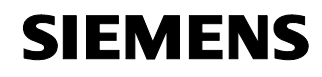

Entry ID: 23488061

#### PN IO communication via CP343-1

Table 13

| No. | Action                                                                                                    | Remark/figure                                                                                                    |
|-----|----------------------------------------------------------------------------------------------------|----------------------------------------------------------------------------------------------------|
| 1.  | For communicating with the distributed<br>PN IO I/O you need both modules FC11<br>PNIO_SEND and FC12 PNIO_RECV<br>from the SIMATIC_NET_CP library. Via<br>the Step 7 help you will get a description.<br>Please also observe the description in<br>the manual "Configuring CPs part A"<br>/6/ as of page A240. | Statut C: Manager:         Direct AC:         Operation Failed Statute Statute Statute Tech Providences         Image: Comparison of the Statute Statute Sta |
| 2.  | These modules are cyclically called in OB1.                                                                                                    | CLADATURE - (DBT - ROAXSMART: NOUCH 115-210]         C LADATURE - (DBT - ROAXSMART: NOUCH 115-210]         C LADATURE - (DB                                                                                                    |

Copyright © Siemens AG 2009 All rights reserved 23488061\_IWLAN\_RCOAX\_DOKU\_V11\_e.doc

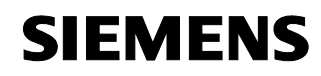

Configuring and Commissioning the Example Project

Configuration 6

| No. | Action                                                                                                    | Remark/figure                                                                                                    |
|-----|----------------------------------------------------------------------------------------------------|----------------------------------------------------------------------------------------------------|
| 3.  | Configuration example:                                                                                                    | OB1 STL program code:                                                                                                    |
|     | Calling the user program                                                                                                    | UC FB 1 // User Program / Simulation                                                                                                    |
|     | FC 12 PNIO_RECV<br>Receiving the I/O signals                                                                                                    | CALL FC 12<br>CPLADDR := W#16#100<br>LEN := 16<br>IOPS := P#DB13.DBX0.0 BYTE 3<br>NDR := M 1.0<br>ERROR := M 1.1<br>STATUS := MW 24<br>CHECK_IOPS := M 1.2<br>ADD_INFO := MW 26<br>RECV := P#DB11.DBX0.0 BYTE 16 |
|     | FC 11 PNIO_SEND<br>Sending the I/O signals<br>You can program an error evaluation<br>here to evaluate communication failures,<br>e.g. in case the update time has been set<br>too short. You can follow errors up to the<br>failed byte and thus up to the failed<br>ET200S station: | CALL FC 11<br>CPLADDR := W#16#100<br>LEN := 16<br>IOCS := P#DB12.DBX0.0 BYTE 3<br>DONE := M 2.0<br>ERROR := M 2.1<br>STATUS := MW 34<br>CHECK_IOCS := M 2.2<br>SEND := P#DB10.DBX0.0 BYTE 16                     |
|     | Error registration Receive General<br>Error registration Send General                                                                                                    | U M 1.2<br>S M 1.3 // General IOPS Fault PNIO_RECV<br>U M 2.2<br>S M 2.3 // General IOPS Fault PNIO_SEND                                                                                                    |
|     | Error registration cell A<br>(without particular error evaluation)                                                                                                    | U DB13.DBX 0.0 // IOPS Fault Cell A<br>S M 1.4<br>U DB12.DBX 0.0 // IOCS Fault Cell A<br>S M 2.4                                                                                                    |
|     | Error registration cell B<br>(without particular error evaluation)                                                                                                    | U DB13.DBX 0.1 // IOPS Fault Cell B<br>S M 1.5<br>U DB12.DBX 0.1 // IOCS Fault Cell B<br>S M 2.5<br>BE                                                                                                    |

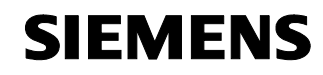

Entry ID: 23488061

| No. | Action                                                                  | Remark/figure                    |  |
|-----|-------------------------------------------------------------------------|----------------------------------|--|
| 4.  | In the FB1, inputs and outputs are programmed, which are wired directly | FB1 STL program code:            |  |
|     | together at the station (blinking).                                     | UN DB11.DBX 0.0 // IN 0.0 Cell A |  |
|     |                                                                         | = DB10.DBX 0.0 // OUT 0.0        |  |
|     |                                                                         | UN DB11.DBX 1.0 // IN 1.0 Cell B |  |
|     |                                                                         | = DB10.DBX 1.0 // OUT 1.0        |  |
|     |                                                                         | BE                               |  |

#### 5.5 Function test

#### Introduction

In the following chapter we will introduce the test and diagnostic functions provided by the used network components:

Log lists via the WEB management

Recorder function via the CLI Command Line Interface

#### Diagnostic access point W788

For optimizing the update time and the perfect orientation of the antennas, the features described here are offering sufficient information.

| No.                                                                                                    | Action                                                                                                    | Remark/figure                                                                                                    |
|----------------------------------------------------------------------------------------------------|----------------------------------------------------------------------------------------------------|----------------------------------------------------------------------------------------------------|
| 1.                                                                                                    | Open the WEB management of the active<br>access point (here 192.168.0.101) "and<br>change to the window<br>"Information -> Log Table"<br>Here you get messages about the general<br>state of the access point | SCREARCE V-VID Management (192:142.0.01) Microsoft Marces Captors  SCREARCE V-VID Management (192:142.0.01)  Status  Status  Compared  Status  Compared  Status  Compared  Status  Status  St |
|                                                                                                    | <ul> <li>Booting</li> <li>Power supply</li> <li>Login attempts</li> <li>Parameter changes</li> </ul>                                                                                                    | W708-100         Stytem Evert Log Table           Extrat         Parter         Time         Evert           Extrat         PCF Mode Max PNO Cycle Time of 4 ms acceded by 1 ms           Extrat         32         00.33 07         PCF Mode Max PNO Cycle Time of 4 ms acceded by 1 ms           Extrat         30         00.77         PCF Mode Max PNO Cycle Time of 4 ms acceded by 1 ms           Extrat         30         00.77         PCF Mode Max PNO Cycle Time of 4 ms acceded by 1 ms           Extrations         30         00.77         PCF Mode Max PNO Cycle Time of 4 ms acceded by 1 ms           Extrations         32         00.272         PCF Mode Max PNO Cycle Time of 4 ms acceded by 1 ms           Extrations         32         00.272         PCF Mode Max PNO Cycle Time of 4 ms acceded by 1 ms           Extrations         32         00.31.04         PCF Mode Max PNO Cycle Time of 4 ms acceded by 1 ms           Extrations         32         00.30.36         PCF Mode Max PNO Cycle Time of 4 ms acceded by 1 ms           Extrations         32         00.30.36         PCF Mode Max PNO Cycle Time of 4 ms acceded by 1 ms           Extrations         32         00.36         PCF Mode Max PNO Cycle Time of 4 ms acceded by 1 ms                                                                                                    |
| <ul><li>and the course of communication</li><li>other access points</li><li>communication failures</li></ul> | <ul><li>and the course of communication</li><li>other access points</li><li>communication failures</li></ul>                                                                                                  | # WAR         32         000016         PCF Mode Mar. PMC Cycle Time of Am exceeded by 1 m           # 00018         33         000010         Onterpet Photod AP Visition* (200F A3 00 06 6E) bend an American Photod AP Visition* (200F A3 00 06 6E) bend an American Photod AP Visition* (200F A3 00 06 6E) bend AP Visition* (200F A3 00 06 6E) bend AP Visition* (200F A3 000 06 6E) be                                                                                                    |

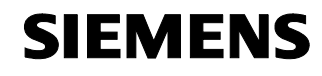

Entry ID: 23488061

| No. | Action                                                                                                    | Remark/figure                                                                                                    |
|-----|----------------------------------------------------------------------------------------------------|----------------------------------------------------------------------------------------------------|
| 2.  | "Accessible" but undesired access points<br>can block required resources and should<br>be shielded by appropriate measures.                                                                                                    | Overlap-AP found: AP Workflow' [00:0F:A3:0C:66:6E] found on<br>channel 1 (signal: 21)                                                                                                    |
| 3.  | When the radio field overlapping has been<br>removed, as in the previous point, you will<br>have to adjust the update time depending<br>on the configuration (amount of links per<br>AP).                                                                                                    | iPCF Mode: Max. PNIO Cycle Time of 4 ms exceeded by 1 ms                                                                                                    |
| 4.  | See previous points.                                                                                                    | iPCF Mode: Number of Wireless Clients (2) too big for the Cycle time<br>of 4 ms (this can also caused by overlaping APs or other bad wireless<br>conditions)                                                                                                    |
| 5.  | In the Authentication Log you can see<br>which clients are or were connected to this<br>access point.                                                                                                    | W/10-189         Authoritication Log         Future         Add         No           ***         Statistics         Add Statistics         Time         Event           ***         Statistics         0600.699.95.63         00.109         clinet setsociated           ***         Statistics         0600.699.95.63         00.519         clinet setsociated           ***         Statistics         0800.099.95.63         00.519         clinet setsociated           ***         Statistics         0800.099.95.63         00.519         clinet setsociated           ***         Statistics         0800.099.95.63         00.519         clinet setsociated           ***         Statistics         0800.099.95.63         00.519         clinet setsociated           ***         Statistics         0800.099.95.63         00.519         clinet setsociated           ***         Statistics         0800.099.95.63         00.519         clinet setsociated           ***         Statistics         0800.099.95.63         00.519         clinet setsociated           ***         Statistics         080.009.99.95.63         00.0148         clinet setsociated           ***         Statistics         080.009.99.95.63         00.0214         clinet setsociated<                                                                                                    |
| 6.  | In the clients list you can see the<br>connected stations with the current signal<br>intensity. You can cyclically update the list<br>with the "Update option".<br>The update time for this update is very<br>long (approx. 3 seconds). Via the CLI<br>(Command Line Interface), which will be<br>described in the next steps, you can work<br>online with 100ms and offline in a file with<br>a resolution of 1ms. | With LINE         Associated Statem         Upday         Image: Control of Statement         Upday         Image: Control of Statement         Upday         Image: Control of Statement         Upday         Image: Control of Statement         Image: Control of Statement         Image: Control of Statem |

Copyright © Siemens AG 2009 All rights reserved 23488061\_IWLAN\_RCOAX\_DOKU\_V11\_e.doc

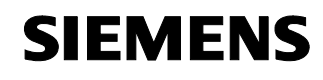

Entry ID: 23488061

#### Diagnostic client module W747

Table 15

| No. | Action                                                                                                    | Remark/figure                                                                                                    |
|-----|----------------------------------------------------------------------------------------------------|----------------------------------------------------------------------------------------------------|
| 1.  | Open the WEB management of the client<br>module (here 192.168.0.103) and change<br>to the window<br><b>"Information -&gt; Available WLAN"</b>                                                                                                    | W/22-159         List of Access Points         Update           * ID Station         MAC Advess         Station         Station           * ID Stations         MAC Advess         Station         Station           * ID Stations         00-0F-A3-A0-02-89         100% ×         11 AP connected         RCOAX           * ID Stations         01-0F-A3-A0-02-89         100% ×         11 AP connected         RCOAX           * ID Stations         ID Stations         ID Stations         ID Stations         ID Stations           * ID Stations         ID Stations         ID Stations         ID Stations         ID Stations |
|     | Apart from the MAC address and the channel you will see the signal intensity to which the client and the access point are connected.                                                                                                    | B Ann Lea<br>B Virison<br>B Analole YAAN                                                                                                    |
|     | You can cyclically update the list with the<br>"Update option".                                                                                                    |                                                                                                    |
|     | The update time for this update is very<br>long (approx. 3 seconds). Via the CLI<br>(Command Line Interface), which will be<br>described in the next steps, you can work<br>online with 100ms and offline in a file with<br>a resolution of 1ms. |                                                                                                    |

#### Diagnostic IWLAN / PB Link PN IO / Recorder function

When opening and operating the CLI please refer to SCALANCE W747 /3/ in the previous chapters and the operating instructions. In principle the same applies to the client module W747.

| No. | Action                                                                                                    | Remark/figure                                                                                                    |
|-----|----------------------------------------------------------------------------------------------------|----------------------------------------------------------------------------------------------------|
| 1.  | Open an MS-DOS input prompt and start<br>the CLI (CommandLineInterface) via<br>telnet 192.168.0.105<br>and change to the window<br>"Inform" then "Signal" | C:WWHOOWS/system 32/cmd.exe         C:\>ping 192.168.0.105         Finging 192.168.0.105 with 32 bytes of data:         Reply from 192.168.0.105: bytes=32 time=Bas: TIL=60         Ping ing 192.168.0.105: bytes=32 time=Cas: TIL=60         Ping statistics for 192.168.0.105: bytes=32 time=Cas: TIL=60         Pring statistics for 192.168.0.105: bytes=32 time=Cas: TIL=60         Pring statistics for 192.168.0.105: Tackets: Sent = 4, Received = 4, Lost = 0 (0% loss).         Approximate round trip times in alli-seconds:         Minimum = 4ms, Maximum = 12ms, Average = 7ms         C:\>telnet 192.168.0.105         Iminum = 4ms, Maximum = 12ms, Average = 7ms         C:\>telnet 192.168.0.105         Iminum = 4ms, Maximum = 12ms, Average = 7ms         C:\>telnet 192.168.0.105         Iminum = 4ms, Maximum = 12ms, Average = 7ms         C:\>telnet 192.168.0.105         Iminum = 4ms, Maximum = 12ms, Average = 7ms         C:\>telnet 192.168.0.105         Iminum = 4ms, Maximum = 12ms, Average = 7ms         C:\>telnet 192.168.0.105         Iminum = 4ms, Maximum = 12ms, Average = 7ms         C:\>telnet 192.168.0.105         Iminum = 4ms, Maximum = 12ms, Average = 7ms         SIMMIC NET - ECH Mode.         Max Address       (08-09-99-91-91-91         Evaluation = 100000000000000000000000000000000000 |

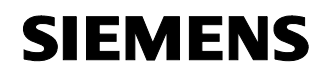

| No. | Action                                                                                                    | Remark/figure                                                                                                    |
|-----|----------------------------------------------------------------------------------------------------|----------------------------------------------------------------------------------------------------|
| 2.  | Start the <b>online recorder</b> with the minimum resolution of 100ms:<br><b>dispstart 100</b> <i>¢</i> <sup>J</sup><br>You can stop the display with the command<br><b>dispstop</b> <i>¢</i> <sup>J</sup><br>which you simply enter into the running recorder.                                                                                                    | CLINFORMSIGNAL    X       /     (Go to top menu tree)       /     (Go to top menu tree)       /     (                                                                                                    |
| 3.  | Apart from the MAC address of the access<br>point to which the IWLAN/PB link is<br>connected, the field intensity is displayed.<br>"rssi" (Received Signal Strength<br>Indication) represents an indicator for the<br>receiving field intensity of cordless<br>communication applications (producer-<br>specific).<br>At the place marked with Roaming ****,<br>you can see the change from the fading<br>AP 99 to the new AP 48 with a field<br>intensity of 100%. | Televit 192.142.0.105           Democrate of a paint of a paint D2:777 >> 66.0000 (C = 1 = 1 >> 0 = 0 = 0 = 0 = 0 = 0 = 0 = 0 = 0 =                                                                                                    |
| 4.  | If you have established a connection to<br>the land-line network with your PG (as<br>described in the hardware configuration),<br>the connection to the IWLAN/PB link will<br>be interrupted, if the new AP is not found<br>fast enough. Only when the connection is<br>reestablished, the display will continue. If<br>the interruption is longer than the time-out<br>interval, the telnet session will be<br>terminated and will have to be restarted.           | CHWHOOWShystem J7Lund ess  I ChWHOOWShystem J7Lund ess  I ChWHOON Ess  I CHWHOO Ess  I CHWHOO Ess  I CHWHOO Ess  I CHWHOO Ess  I CHWHOO Ess  I CHWHOO Ess  I CHWHOO Ess  I CHWHOO Ess  I CHWHOO Ess  I CHWHOO Ess  I CHWHOO Ess  I CHWHOO Ess  I CHWHOO Ess  I CHWHOO Ess  I CHWHOO Ess  I CHWHOO Ess  I CHWHOO Ess  I CHWHOO Ess  I CHWHOO Es |
| 5.  | Offline recorder<br>You can record the behavior with a<br>resolution of 1ms:<br><b>recstart 1 20000</b><br>At least 1ms with a maximum of 20000<br>data files<br>From time to time you can display the<br>progress with<br><b>info</b>                                                                                                    | Televit 192.164.0.105                                                                                                    |

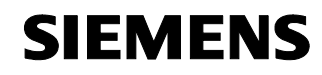

| No. | Action                                                                                                    | Remark/figure                                                                                                    |
|-----|----------------------------------------------------------------------------------------------------|----------------------------------------------------------------------------------------------------|
| 6.  | All recorded data are stored in the<br>signal.txt file, which you have to read via<br>ftp:<br>Open an MS-DOS input prompt<br>Start -> Run -> CMD<br>Change to the directory where you want to<br>store the file (here<br>D:\Configuration6_RCOAX). Start<br>ftp 192.168.0.105<br>User and password as configured<br>admin<br>RCOAX<br>Reading the file:<br>get signal.txt<br>Complete the ftp with<br>bye | CM C:WWB00WSkystem32kcmd.exe<br>D:\_Configuration6_RCOMX>ftp 192.168.8.185<br>203 UTF d. to 17.105 ULAMA<br>Here (122.168.8.185: conner):1 admin<br>B11 Passard required<br>238 Legin accepted. (Use the 'put' command to upload new files.)<br>ftp) get signal.txt<br>ftp) get signal.txt<br>ftp) mode data connection<br>226 Transfer complete<br>ftp: 61977 bytes received in 1.2728conds 528.62Kbytes/zsc.<br>ftp)<br>( |
| 7.  | Contents of the signal.txt file:<br>MAC MAC address current access point<br>Sample: Data record number<br>Signal: Field intensity<br>RSSI: Signal intensity<br>Roaming: Changing to another AP                                                                                                    | 20000 Samples Recorded with 1 ms<br>Interval<br>MAC,Sample,Signal,RSSI,Roaming<br>00:0F:A3:A0:D3:48,1,100,52,100<br>00:0F:A3:A0:D3:48,2,100,52,100<br>00:0F:A3:A0:D3:48,3,100,52,100                                                                                                    |
|     | Roaming from AP <mark>48</mark> to AP <mark>99</mark>                                                                                                    | 00:0F:A3:A0:D3:48,637,47,24,100<br>00:0F:A3:A0:D3:48,638,47,24,100<br>00:0F:A3:A0:D3:48,639,47,24,100<br>00:0F:A3:A0:D2:99,640,47,24,0<br>00:0F:A3:A0:D2:99,641,47,24,0<br>00:0F:A3:A0:D2:99,642,57,29,0                                                                                                    |
|     | Connection break off<br>(MAC address and signal intensity is "0")                                                                                                    | 00:0F:A3:A0:D2:99,4962,53,27,0<br>00:0F:A3:A0:D2:99,4963,53,27,0<br>00:00:00:00:00:00,4964,0,0,100<br>00:00:00:00:00:00,4965,0,0,100<br>***                                                                                                    |
|     | Connected to AP 99                                                                                                    | 00:00:00:00:00:00,6057,0,0,100<br>00:00:00:00:00,6058,0,0,100<br>00:0F:A3:A0:D2:99,6059,46,23,0<br>00:0F:A3:A0:D2:99,6060,46,23,0<br>***                                                                                                    |

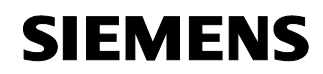

Entry ID: 23488061

#### 5.6 Update time in PN IO systems

#### Introduction

Note

Within an update time, all IO devices in the IO system have been supplied with new data by the IO controller (outputs), and all IO devices have sent their new data to the IO controller (inputs).

When setting up PROFINET with Industrial Wireless LAN, then you will possibly have to adjust the update time for wireless devices. The IWLAN interface has a smaller performance than the wire-bound data network.

Furthermore, the maximum amount of the devices simultaneously assigned to an AP plays a decisive role.

Update times for the cyclic data exchange
STEP 7 determines the update time on the basis of the existing hardware configuration and the resulting cyclic data load.
Within this time, a PROFINET IO device has exchanged its user data with the respective IO-Controller.
The update time can be set to a complete bus segment of a controller as well as to an individual IO device. In Step 7 you can manually extend the update time.
If you need to consider additional cyclic PROFINET services (e.g. cyclic services for PROFINET CBA) apart from the PROFINET IO:
Set an update time for the respective device in STEP 7 / HW Config with the dialar which is the processing for PROFINET to be respective device in STEP 7 / HW Config with the dialar which is the processing for PROFINET to the respective device in STEP 7 / HW Config with the dialar which is the processing for PROFINET to You will find further details in the processing for PROFINET to You will find further details in the processing for PROFINET to You will find further details

Set an update time for the respective device in STEP 7 / HW Config with the dialog which is to be reserved for PROFINET IO. You will find further details in the online help of STEP 7.

Note

Further details are provided in "PN response time for typical configurations" /8/

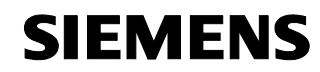

Entry ID: 23488061

#### Setting the update time

The parameters described in the following can be seen and set in the properties dialog of PROFINET IO system in HW Config.

Update times are only possible in certain grids (e. g. 4, 8, 16ms). The values being a possibility are determined by STEP 7 from the properties of the respective IO device.

If you want to change the underlying hardware configuration, e.g. add new IO devices, the update time can change. When opening the dialog the next time, a message will inform you about the change.

The default value for the update time will automatically be calculated depending on the maximum amount of the links to an IWLAN segment (or AP).

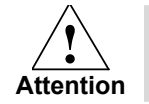

Please note that you have to select the update time for the SCALANCE W788-1RR identically with the setting for the IWLAN/PB link PN IO and the IM151-3PN in the STEP 7 configuration.

#### "Update time" tab

#### **Communication fraction (PROFINET IO)**

In case a cyclic data exchange takes place at the same Ethernet subnet via PROFINET IO and PROFINET CBA (Component Based Automation), you will have to define the communication fraction for PROFINET IO there.

Note

If you set a communication fraction of 100%, the PG functions (e.g. loading of programs) or the communication services of individual IO controllers may slow down.

Remedy: Reduce the communication fraction so much that these functions run in an acceptable speed. Then check whether the resulting update time will be sufficient for the application.

#### IO system-wide / IO device-specific update time

STEP 7 automatically calculates an update time from the available hardware configuration and the resulting cyclic data load, from the module properties and the communication fraction for the PROFINET IO.

In case of the option "IO system-wide update time", STEP 7 calculates a perfect update time for all IO devices of the PROFINET IO system exchanging I/O data. You can increase but not reduce this update time.

In case of the option "IO device-specific update time", STEP 7 calculates a perfect update time individually for each IO device of the PROFINET IO. You can change these update time individually or in groups (by multi-selection). You can generally reduce the update times of individual IO devices once more, if you first increase the update times of other IO

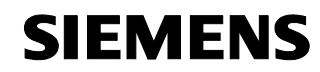

Entry ID: 23488061

devices and if the specifically shortest update time for the respective IO-Device has not been reached.

#### "Update time" column

Display of the automatically calculated or reconfigured update time.

#### "IWLAN parameter" tab

#### Maximum number of devices in an IWLAN segment

If there are several IWLAN/PB links within a segment, they will have to share the band width being available for the radio transmission. This will cause an extension of the update time for these devices. Example: If there are not more than a maximum of two IWLAN/PB links in an IWLAN segment at the same time, enter a "2".

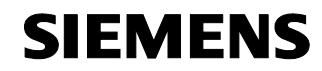

Configuring and Commissioning the Example Project

Configuration 6

Entry ID: 23488061

#### Optimizing the update time

By specifying the maximum number of links in your system in the "IWLAN parameter" tab you can optimize the update time.

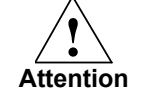

If you select the update time too short or if there are more links at the IWLAN segment than specified in the "IWLAN parameter", connection breakdowns may be caused. Therefore we recommend to maintain the default settings.

When optimizing the update time it is absolutely necessary to consider the following items, as otherwise you will take the risk that a stable communication cannot be set up.

Your system is operated with several radio segments and with more than 2 channels and the clients change between the segments (roaming). The selected PN IO update time should not be shorter than 16ms.

Note More in-depth information regarding the configuration of Wireless LANs can be found in the document " Guideline for the Use of Industrial Wireless LAN in a PROFINET IO Environment" (http://support.automation.siemens.com/WW/view/en/31938420)

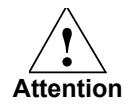

We strongly recommend checking the local radio conditions before commissioning.

To restrict the amount of channels on which W747 and IWLAN/PB link PN IO are looking for an AP, you have to make the following settings in the "Interfaces WLAN Advanced" menu which will optimize the roaming behavior in terms of time:

Background scan channel select -> activates the background scan

Background scan channels -> selection of the channels to be scanned

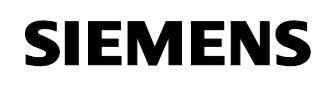

Entry ID: 23488061

## 6 Technical Data

#### SCALANCE W788 and W747

Table 17

| Data transmission                |                                                                                                    |
|----------------------------------|----------------------------------------------------------------------------------------------------|
| Transmission rate Ethernet       | 10/100 Mbit/s                                                                                                    |
| Transmission rate radio          | 1 - 54 Mbit/s (108 Mbit/s)                                                                                                    |
| Supported standards radio        | 802.1x, 802.11a, 802.11b, 802.11g, 802.11h,<br>802.11i                                                                                                    |
| Supported standards power supply | 802.3af (Power over Ethernet)                                                                                                    |
| Interfaces                       |                                                                                                    |
| Power                            | <ul> <li>M12 connector plug<br/>(18 32 V DC)</li> <li>Power contacts in the hybrid plug<br/>(18 32 V DC)</li> <li>RJ45 socket over Ethernet<br/>(48 V DC)</li> <li>2 supplies 24 V DC</li> <li>(18 32 V DC) safety extra-low voltage</li> </ul> |
| Data                             | IE IP 67 hybrid plug connector     R-SMA antenna sockets                                                                                                    |
| Current consumption              | < 10 W                                                                                                    |
| MTBF                             | 67 years                                                                                                    |

#### IWLAN/PB Link PN IO

| Data transmission                                      |                                                                                                    |
|--------------------------------------------------------|----------------------------------------------------------------------------------------------------|
| Transmission rate radio                                | 154 Mbit/s                                                                                                    |
| Supported standards radio                              | 802.11a, 802.11b, 802.11g                                                                                                    |
| PROFIBUS                                               | 9.6 kbit/s, 19.2 kbit/s, 45.45 kbit/s, 93.75<br>kbit/s 187.5 kbit/s, 500 kbit/s, 1.5 Mbit/s, 3<br>Mbit/s 6 Mbit/s, 12 Mbit/s |
| Maximum segment length for PROFIBUS                    | 20 m                                                                                                    |
| Maximum power consumption at the<br>PROFIBUS interface | 100 mA at 5V                                                                                                    |
| Interfaces                                             |                                                                                                    |
| Industrial Wireless LAN                                | R-SMA antenna socket                                                                                                    |
| Connection to PROFIBUS                                 | 9 pole Sub-D female                                                                                                    |
| Supply voltage                                         | 2 supplies for DC +20.4 V to 28.8 V                                                                                          |
| Power consumption from DC 24V external                 | Approx. 0.3 A (typical for 24 V)                                                                                             |
| Power loss                                             | 6.5 W                                                                                                    |

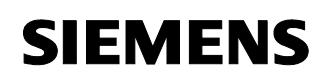

Entry ID: 23488061

#### IM151-3 PN HF

#### Table 19

| Data transmission                               |                                                                                                  |
|-------------------------------------------------|--------------------------------------------------------------------------------------------------|
| Transmission rate                               | <ul><li>10 MBit/s for Ethernet services</li><li>100 MBit/s full duplex for PROFINET IO</li></ul> |
| Transmission procedure                          | 100BASE-TX                                                                                       |
| Bus protocol                                    | PROFINET IO TCP/IP                                                                               |
| Supported Ethernet services                     | • ping<br>• arp<br>• Network diagnostic (SNMP) / MIB-2                                           |
| PROFINET interface                              | 2x RJ45                                                                                          |
| Voltages, currents, potentials                  |                                                                                                  |
| Rated supply voltage of the electronics         | DC 24 V                                                                                          |
| Power consumption from the rated supply voltage | Approx. 200 mA                                                                                   |
| Power loss of the module                        | Approx. 2 W                                                                                      |

## SCALANCE X204 Switch

| Interfaces                                                       |                                 |
|------------------------------------------------------------------|---------------------------------|
| Connection of end devices or network components via Twisted Pair | 4xRJ45 socket, 10/100 Mbit/s TP |
| Connection for power supply                                      | 1x4-pole plug-in terminal block |
| Connection for signal contact                                    | 1x2-pole plug-in terminal block |
| Supply voltage                                                   | 2 x DC 24 V                     |
| Current consumption                                              | 215 mA                          |
| Degree of protection                                             | IP30                            |

Entry ID: 23488061

## CP 343-1 (343-1 EX21)

Table 21:

| Criterion                                  | Basic performance data                         |
|--------------------------------------------|------------------------------------------------|
| Supply voltage                             | 24 V DC                                        |
| Current consumption                        | Typ. 160 mA ;max. 200 mA from 24 V DC external |
| Ethernet interface                         | RJ45                                           |
| Transmission rate                          | 10/100 Mbit/s autosensing                      |
| S7 communication                           | Max. of 16 connections                         |
| S5-compatible communication                |                                                |
| (Send/Receive)                             | Max. of 16 connections                         |
| PG/OP communication                        | Max. of 16 connections                         |
| Multi-protocol operation                   | ISO, TCP/IP, UDP, RFC 1006                     |
| Sum of simultaneously operable connections | Maximum of 48                                  |
| Profinet IO controller                     |                                                |
| Amount of operable PN IO devices           | 125                                            |

#### Helix antenna for RCoax cable (2.4 GHz)

#### Table 22

|                                | Electrical properties                                                         |                                                                             |
|--------------------------------|-------------------------------------------------------------------------------|-----------------------------------------------------------------------------|
| •<br>•<br>•                    | Frequency range<br>Impedance<br>VSWR<br>Antenna profit at 2.4 GHz<br>Polarity | 2.4 ~ 2.4835 GHz<br>50 Ω<br>≤ 1.8<br>4 dBi<br>circularly rotating clockwise |
| Permissible ambient conditions |                                                                               |                                                                             |
| •                              | Degree of protection<br>Ambient temperature                                   | IP 65<br>- 20°C to + 60°C                                                   |

#### **RCoax cables**

The data refer to the two RCoax cables with the MLFB numbers 6XV1875-2A for 2.4 GHz and 6XV1875-2D for 5 GHz.

| Device design 2.4 GHz / 5 GHz                                                |                                                                                     |
|------------------------------------------------------------------------------|-------------------------------------------------------------------------------------|
| <ul><li>Inner conductor</li><li>Dielectric</li><li>Outer conductor</li></ul> | Copper-clad aluminum,<br>Diameter: 4.8 mm<br>Polyethylene foam<br>Diameter: 12.4 mm |

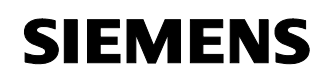

Technical Data

| Configu | iration | 6 |
|---------|---------|---|
|         |         | _ |

| Device design 2.4 GHz / 5 GHz                                                                                                    |                                                                                                    |
|----------------------------------------------------------------------------------------------------|----------------------------------------------------------------------------------------------------|
| Cable jacket                                                                                                    | Overlapping copper foil with slot groups,<br>bonded to the cable jacket<br>Polyethylene, pastel turquoise<br>Diameter: 15.5 mm<br>Jacket thickness 1.3 mm |
| Mechanical properties 2.4 GHz / 5 GHz                                                                                                    |                                                                                                    |
| <ul><li>Smallest bending radius</li><li>Tensile strength</li><li>Weight</li></ul>                                                                                                    | 20 cm (unique)<br>110 daN (1daN = 10 N)<br>0.232 kg/m                                                                                                    |
| Electrical properties 2.4 GHz / 5 GHz                                                                                                    |                                                                                                    |
| <ul> <li>Impedance</li> <li>Ratio of the propagation rate</li> <li>Capacity</li> <li>Resistance in case at 20°C <ul> <li>Inner conductor:</li> <li>Outer conductor:</li> </ul> </li> </ul> | 50 +/- 2 Ω<br>88%<br>76 pF/m DC<br>1.48 Ω/km<br>2.9 Ω/km                                                                                                  |
| Permissible ambient properties<br>2.4 GHz / 5 GHz                                                                                                    |                                                                                                    |
| <ul><li>Operating temperature</li><li>Installation temperature</li></ul>                                                                                                    | - 40°C to + 85°C<br>- 25°C to + 60°C                                                                                                    |

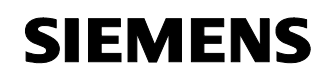

Entry ID: 23488061

## 7 Important Terms and Bibliographic References

#### Access points

Many WLAN clients (end devices) can log in at an AP and can exchange data with each other via this AP. Comparable to a Switch, switching network cards of several end devices to a parallel data bus in the cable-based Ethernet, the Access Point provides a radio-based data bus via which the logged in end devices can exchange data.

#### Update time

Within an update time, all IO devices in the IO system have been supplied with new data by the IO controller (outputs), and all IO devices have sent their new data to the IO controller (inputs).

#### Industrial Wireless LAN

Apart from the data communication according to the Standard IEEE 802.11, the Industrial Wireless LAN of SIMATIC NET also offers a multitude of extensions (I features) being very useful for the industrial customer. IWLAN is particularly suitable for demanding industrial applications requiring a reliable radio communication due to:

- Automatic roaming in case of interruption of the connection to the Industrial Ethernet (Rapid Roaming)
- Cost saving when using an individual radio network for safely operating an processor either for process-critical data (e.g. alarm message) or for uncritical communication (e.g. service and diagnostic)
- Cost-efficient connection to devices in remote environments difficult to reach
- **iPCF** Industrial Point Coordination Function: Method for controlling the data traffic of a radio cell with the access point. In case of large station numbers, collisions can be avoided with the iPCF, thus increasing the data throughput. Furthermore the iPCF enables a fast change of the radio cell (Rapid Roaming). iPCF is optimized for being used in RCoax cables, and in this configuration it reaches the perfect performance. iPCF is a standard optimized for fast roaming and a deterministic transmission. During the current security mechanisms 802.1x and WPA, keys are negotiated in relatively time-consuming mechanisms, therefore these methods are not available at iPCF.

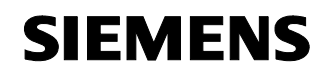

Entry ID: 23488061

#### Isochronous real-time

Isochronous real-time communication (PROFINET V3) is a transmission procedure where a part of the transmission time is reserved for the cyclic data transmission (deterministic). The communication cycle is divided in a deterministic part and in an open part. The cyclic IRT messages are sent in a deterministic channel, whereas the TCP/IP and RT messages are sent in an open channel. In this way, both data transmissions exist side by side without disturbing each other.

When implementing the transmission procedure in the ERTEC-ASICs (Enhanced Real-Time Ethernet Controller), you will reach cycle times of less than 1 ms and a jitter accuracy of less than 1µs.

#### Coaxial cable, RCoax

The coaxial cable – also referred to as "Coax" – is a metallic conductor system, which is used in the high-frequency transmission, e.g. as an antenna cable for radio and TV devices, and also for modern networks where high transmission speeds are demanded. In case of a coaxial cable, an inner conductor is covered by an outer, hose-shaped one. Both conductors are separated by a plastic insulation. Unlike other cables, this structure is characterized by a high interference immunity and small electromagnetic radiation.

In contrast, RCoax or leaky wave cables have a defined radiant behavior.

In the industrial communication, mainly two cable types are used:

- Cable in the radiation module for standard applications. The outer conductor of these cables is provided in regular intervals with slots vertical to the cable axis.
- Cable in coupling mode for the data transmission in the close range of the cable.
   The outer conductor is provided with a continuous slot parallel to the cable axis or has small openings whose intervals to each other are much smaller than half of the wave length.

#### PROFINET

In the scope of Totally Integrated Automation (TIA) PROFINET is the logical continuation of:

- PROFIBUS DP, the established field bus, and
- Industrial Ethernet, the communication bus for cell levels.

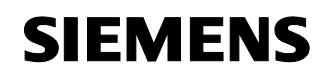

Entry ID: 23488061

The experiences from both systems have been integrated into PROFINET. PROFINET as an Ethernet-based automation standard of PROFIBUS International defines a cross-vendor communication and engineering model.

#### **PROFINET CBA**

In the scope of PROFINET, PROFINET CBA (Component Based Automation) is an automation concept

- for realizing modular application with distributed intelligence
- for the machine-to-machine communication

With PROFINET CBA, you create a distributed automation solution on the basis of prepared components and partial solutions. This concept suits very well with the demands for a higher modularization in the mechanical and process plant engineering by largely decentralizing the intelligent processing. Component Based Automation provides that these completely technological modules can be used as standardized components in large systems.

#### **PROFINET IO**

In the scope of PROFINET, PROFINET IO is a communication concept for realizing modular, distributed applications. With PROFINET IO you create automation solutions which you know from PROFIBUS and you are familiar with. On the one hand, PROFINET IO is realized by the PROFINET standard for automation devices and on the other hand by the engineering tool STEP 7. This means that the STEP 7 provides the same application view as regardless of whether you configure with PROFINET devices or PROFIBUS devices. The programming of your user program is the same for PROFINET IO and PROFIBUS DP, if you use the modules and system states lists extended for PROFINET IO.

#### **PROFINET IO controller**

A device which can be addressed via the connected IO devices. This means: the IO Controller exchanges input and output signals with allocated field devices. The IO controller is often the controller in which the automation program runs.

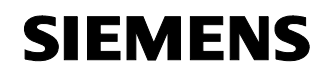

Entry ID: 23488061

#### **PROFINET IO device**

Distributed field device allocated to an IO controller (e.g. remote IO, valve terminals, frequency inverter, switches)

Proxy The PROFINET device with a proxy functionality is the representative of a PROFIBUS device at the Ethernet. Via the proxy functionality a PROFIBUS device can not only communicate with its master but also with all stations at the PROFNET. In case of PROFINET, you can integrate existing PROFIBUS systems by means of, e.g., an IE/PB link or a CPU 31x-2 PN/DP into the PROFINET communication. In place of the PROFIBUS components, the IE/PB link/the CPU takes up the communication via PROFINET. In this way you can connect DPV0 as well as DPV1 slaves to PROFINET.

**PST** Primary Setup Tool: The new STEP 7 versions contain the functionality. This enables you to set and read device names, IP addresses and other parameters. Uses DCP. Download under entry ID <u>19440762</u>

#### **Real time**

Real time means that a system is processing external events in a defined time.

Determinism means that a system reacts predictably (deterministic).

Both requirements are important for industrial networks. PROFINET meets this requirements.

Consequently, PROFINET, as a deterministic real time network, is made up as follows:

The transfer of time-critical data takes place in guaranteed time intervals. For this purpose, PROFINET offers an optimized communication channel for real-time communication: Real-Time (RT).

- An exact determination (forecast) of the transfer time is possible.
- The smooth communication in same network via other standard protocols is ensured.

telnet Teletype Network is a widespread network protocol.

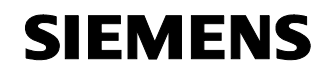

Entry ID: 23488061

tftp server

Trivial File Transfer Protocol is a very simple file transmission protocol.

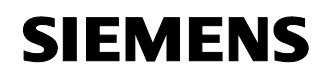

Entry ID: 23488061

#### Literature

|     | -                                                                                                    |
|-----|----------------------------------------------------------------------------------------------------|
| /1/ | RCOAX System Manual (C79000-G8900-C189-04)<br>http://support.automation.siemens.com/WW/view/en/21286952                                                          |
| 2   | SCALANCE W78x Operating Instructions (C79000-G8900-C184-<br>06)<br>http://support.automation.siemens.com/WW/view/en/19384623                                     |
| /3/ | SCALANCE W74x Operating Instructions (C79000-G8900-C185-<br>06)<br>http://support.automation.siemens.com/WW/view/en/19386812                                     |
| /4/ | Assembly Instructions for Modular Outlet with Power Insert<br>(A5E00343974)<br>http://support.automation.siemens.com/WW/view/en/20695652                         |
| /5/ | IWLAN/PB Link PN IO Manual; (C79000-G8900-C200-02)<br>http://support.automation.siemens.com/WW/view/en/21379908                                                  |
| /6/ | S7-CPs for Industrial Ethernet Configuring and Commissioning<br>(C79000-G8900-C182-05)<br>http://support.automation.siemens.com/WW/view/en/16512249              |
| 171 | General Information on the ET 200S Distributed I/O System<br>Operating Instructions (A5E00515770-03)<br>http://support.automation.siemens.com/WW/view/en/1144348 |
| /8/ | Determination of the PN response time for typical configurations in the PROFINET IO                                                                              |

http://support.automation.siemens.com/WW/view/en/21869080

- /9/ Determination of the PN/DP response time for typical configurations of IO controllers and DP slaves via IE/PB link or IWLAN/PB link. http://support.automation.siemens.com/WW/view/en/21869196
- /10/ PROFINET System Description, (A5E00298287-02) http://support.automation.siemens.com/WW/view/en/19826727
- /11/ IWLAN Setup of a Wireless LAN in the Industrial Environment http://support.automation.siemens.com/WW/view/en/22681042